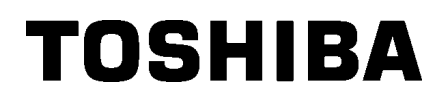

Vonalkód nyomtató

## Felhasználói kézikönyv

## **B-SX8T-TS12-QM-R**

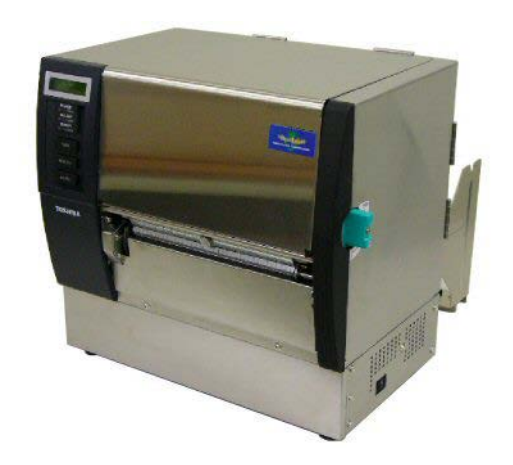

### **TARTALOMJEGYZÉK**

|                             |      |                                          | Oldal |
|-----------------------------|------|------------------------------------------|-------|
| 1.                          | TER  | RMÉK ÁTTEKINTÉS                          | E1-1  |
|                             | 1.1  | Bevezető                                 | E1-1  |
|                             | 1.2  | Jellemzők                                | E1-1  |
|                             | 1.3  | Tartozékok                               | E1-2  |
|                             | 1.4  | Megjelenés                               | E1-3  |
|                             |      | 1.4.1 Méretek                            | E1-3  |
|                             |      | 1.4.2 Elölnézet                          | E1-3  |
|                             |      | 1.4.3 Hátulnézet                         | E1-3  |
|                             |      | 1.4.4 Kezelőpanel                        | E1-4  |
|                             |      | 1.4.5 A készülék belseje                 | E1-4  |
|                             | 1.5  | Opciók                                   | E1-5  |
| 2.                          | NYC  | OMTATÓ BEÁLLÍTÁSA                        | E2-1  |
|                             | 2.1  | Telepítés                                | E2-2  |
|                             | 2.2. | A kellékanyag-tartó keret összeszerelése | E2-2  |
|                             | 2.3  | A tápkábel csatlakoztatása               | E2-3  |
| 2.4 A címkeszalag betöltése |      | E2-4                                     |       |
|                             | 2.5  | A festékszalag betöltése                 | E2-14 |
| 3.                          | KAR  | RBANTARTÁS                               | E3-1  |
|                             | 3.1  | Tisztítás                                | E3-1  |
|                             |      | 3.1.1 Nyomtatófej/ Nyomólemez            | E3-1  |
|                             |      | 3.1.2 Szorítógörgő                       | E3-2  |
|                             |      | 3.1.3 Címkeszalag-vezetők alatt          | E3-5  |
|                             |      | 3.1.4 Fedelek és panelek                 | E3-6  |
|                             |      | 3.1.5 Opcionális vágómodul               | E3-7  |
|                             |      | 3.1.6 Opcionális leválasztómodul         | E3-9  |
| 4.                          | HIB  | AELHÁRÍTÁS                               | E4-1  |
|                             | 4.1  | Hibaüzenetek                             | E4-1  |
|                             | 4.2  | Lehetséges problémák                     | E4-3  |
|                             | 4.3  | Elakadt címkeszalag eltávolítása         | E4-5  |
| 5.                          | A N' | YOMTATÓ MŰSZAKI ADATAI                   | E5-1  |

### 1. TERMÉK ÁTTEKINTÉS

#### 1.1 Bevezető

Köszönjük, hogy a TOSHIBA B-SX8T sorozatú hőnyomtatót választotta. Ez a falhasználói kézikönyv ismerteti a készülék használatát az általános üzembe helyezéstől kezdve a nyomtató működésének online tesztnyomtatással történő ellenőrzéséig, ezért olvassa el figyelmesen annak érdekében, hogy a nyomtató a legjobb teljesítményt nyújtsa és hosszú élettartamú legyen. Ha kérdései merülnének fel, olvassa el ezt a kézikönyvet, és tartsa elérhető helyen. A kézikönyvvel kapcsolatos további információkért forduljon a Toshiba Tec képviselőjéhez.

#### 1.2 Jellemzők

A nyomtató az alábbi jellemzőkkel rendelkezik:

#### Különféle típusú csatolók

A készülék különféle csatolókkal rendelkezik: <a>Alapfelszereltség> <Opció></a>

- Párhuzamos
   sorozat
  - Bővítő I/O
- USB • LAN

#### Kiváló hardver

A kiváló minőségű nyomatokat a 12 pont/mm-es (305 dpi) nyomtatófej biztosítja maximum 76,2 mm/másodperc (3 hüvelyk/mp.), 101,6 mm/másodperc (4 hüvelyk/mp.), vagy 203,2 mm/másodperc (8 hüvelyk/mp) sebességgel.

#### Nagy teherbírású burkolat

Mivel a burkolat fémből készült, a nyomtató használhatja ipari környezetben is, mondjuk egy gyárban.

#### Különféle opciók

Az alábbi opcionális eszközök állnak rendelkezésre:

- Vágómodul
- Leválasztómodul
- Soros csatoló kártya
- Bővítő I/O kártya
- Valós idejű óra

#### 1.3 Tartozékok

#### MEGJEGYZÉS:

Mivel a nyomtató csomagolásában nem található tápkábel, kérjük, vásároljon egyet, amely megfelel az adott országban érvényes biztonsági szabványoknak. Részletekért forduljon a szervizképviselethez.

Amikor kicsomagolja a nyomtatót, kérjük ellenőrizze, hogy a nyomtatóhoz megkapta-e az alábbi tartozékokat.

□ Kellékanyag betöltési utasítások □ Biztonsági információk Garancia nyilatkozati lap □ Minőségellenőrzési jelentés (1 lap) (1 lap)  $\Box$  QSG (1 lap) □ Nyomtatófej-tisztító (1 db) □ Kellékanyag-tartó keret (B) (1 db) (1 db) □ Kellékanyag tengely (1 db)

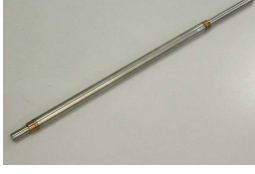

□ Szárnyas csavar (2 db)

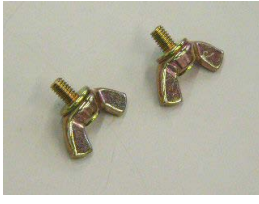

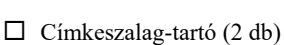

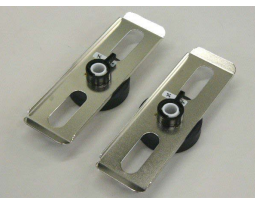

□ Kellékanyag tartó keret (J)

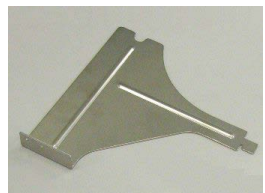

□ Kellékanyag-tartó alap (1 db)

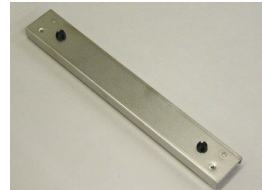

#### 1.4 Megjelenés

#### 1.4.1 Méretek

1.4.2 Elölnézet

1.4.3 Hátulnézet

Az ebben a szakaszban ismertetett alkatrészek vagy egységek a következő fejezetekben használatosak.

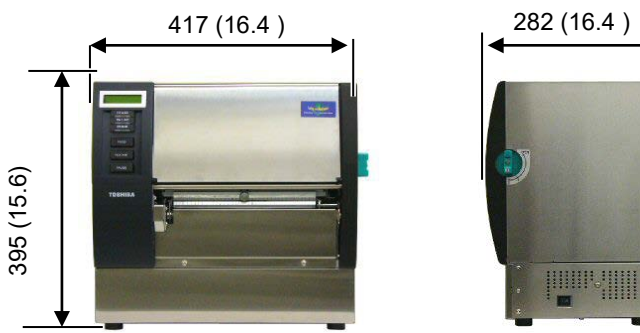

Méretek mm-ben (hüvelyk)

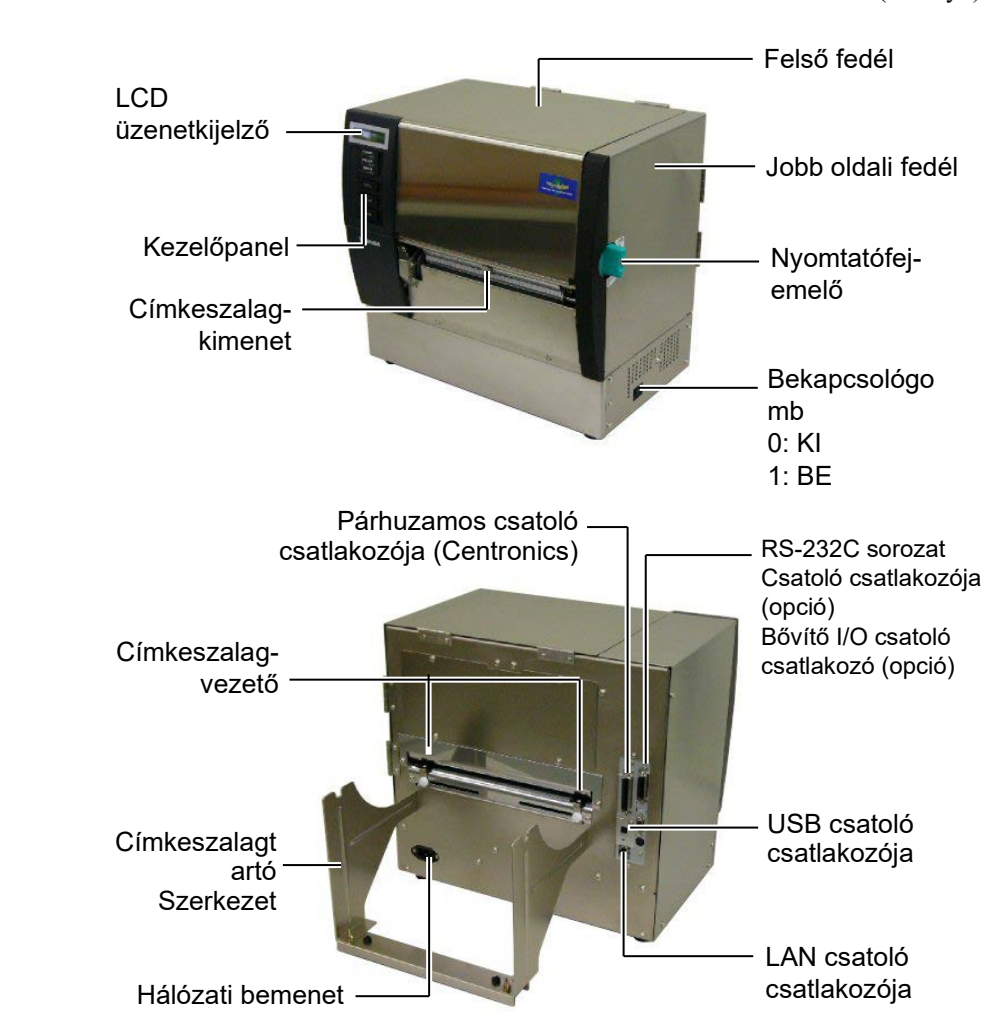

#### 1.4.4 Kezelőpanel

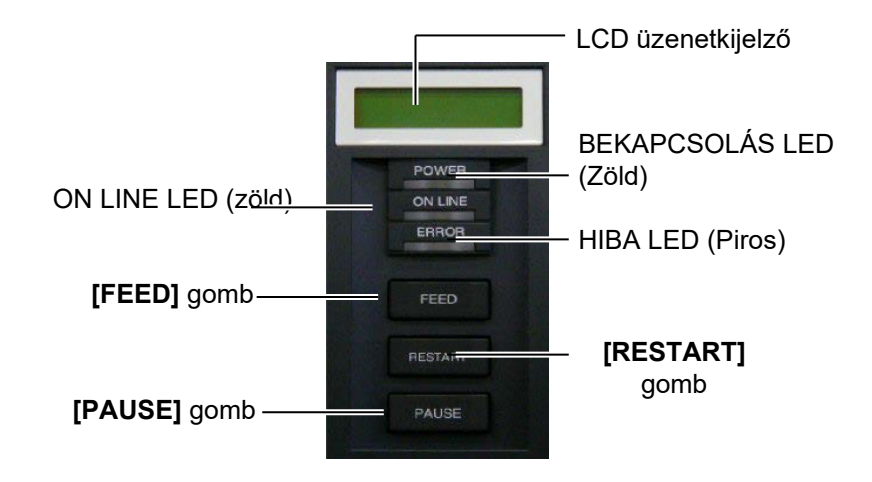

A kezelőpanelre vonatkozó bővebb információért lásd a 3.1. szakaszt.

#### 1.4.5 A készülék belseje

#### FIGYELMEZTETÉS!

- Ne érjen a nyomtatófejhez vagy környékéhez közvetlenül a nyomtatás után. A nyomtatófej a nyomtatás során felforrósodik, és égési sérülést okozhat.
- Ne érjen a mozgó alkatrészekhez. Annak érdekében, hogy csökkentse annak kockázatát, hogy az ujja, ékszerei, ruhája stb. a mozgó alkatrészek közé kerüljön, a szalagot akkor töltse be, ha a nyomtató már teljesen leállt.
- A sérülések elkerülése érdekében ügyeljen arra, hogy a fedél nyitásakor és zárásakor az ujja ne csípődjön be.

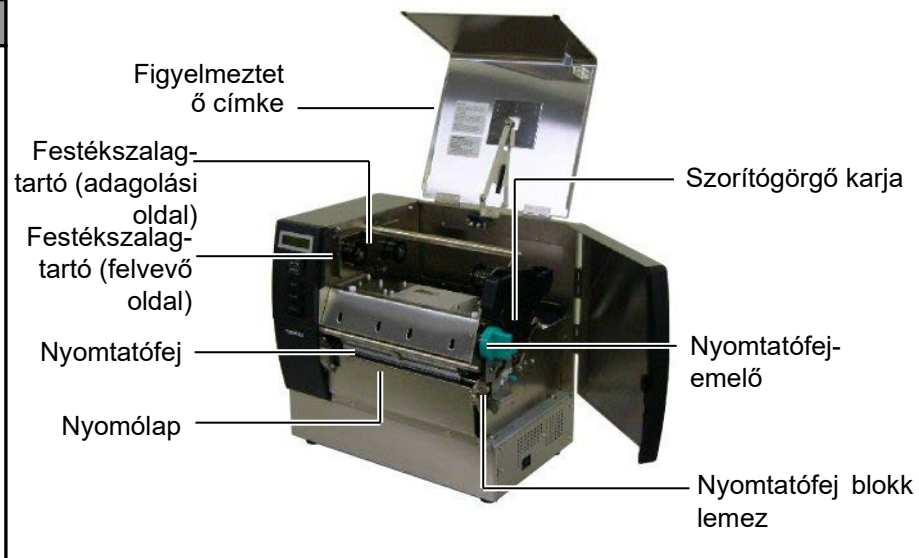

### 1.5 Opciók

| Opció neve                          | Típus           | Használat                                                                                 |
|-------------------------------------|-----------------|-------------------------------------------------------------------------------------------|
| Vágómodul                           | B-SX208-QM-R    | Vágó, amely a címkeszalagot egyesével vágja el.                                           |
| Leválasztómodul                     | B-SX908-H-QM-R  | Ez a modul lehúzza a nyomtatott címkét a hátsó papírról a címkeszalag kimeneténél.        |
| Soros csatoló<br>kártya             | B-SA704-RS-QM-R | Ennek a PC kártyának a telepítésével RS232C csatoló port áll rendelkezésre.               |
| Bővítő I/O<br>kártya                | B-SA704-IO-QM-R | Ennek a kártyának a nyomtatóba történő telepítésével csatlakoztatható külső periféria.    |
| Valós idejű óra B-SA704-RTC-QM-R Ez |                 | Ez a modul biztosítja a pontos idő nyomon követését: év, hónap, nap, óra, perc, másodperc |

#### MEGJEGYZÉS:

A külön beszerezhető csomagok megvásárlásához keresse fel a legközelebbi hivatalos Toshiba Tec képviselőt vagy a Toshiba Tec központi irodáját.

### 2. NYOMTATÓ BEÁLLÍTÁSA

Ez a rész ismerteti a nyomtató beállításainak lépéseit az üzemeltetése előtt. Ez a rész tartalmazza az óvintézkedésekre, a címkeszalag és festékszalag betöltésére, a kábelek csatlakoztatására, a nyomtató üzemi környezetének beállítására, valamint az online tesztnyomtatás végrehajtására vonatkozó információkat.

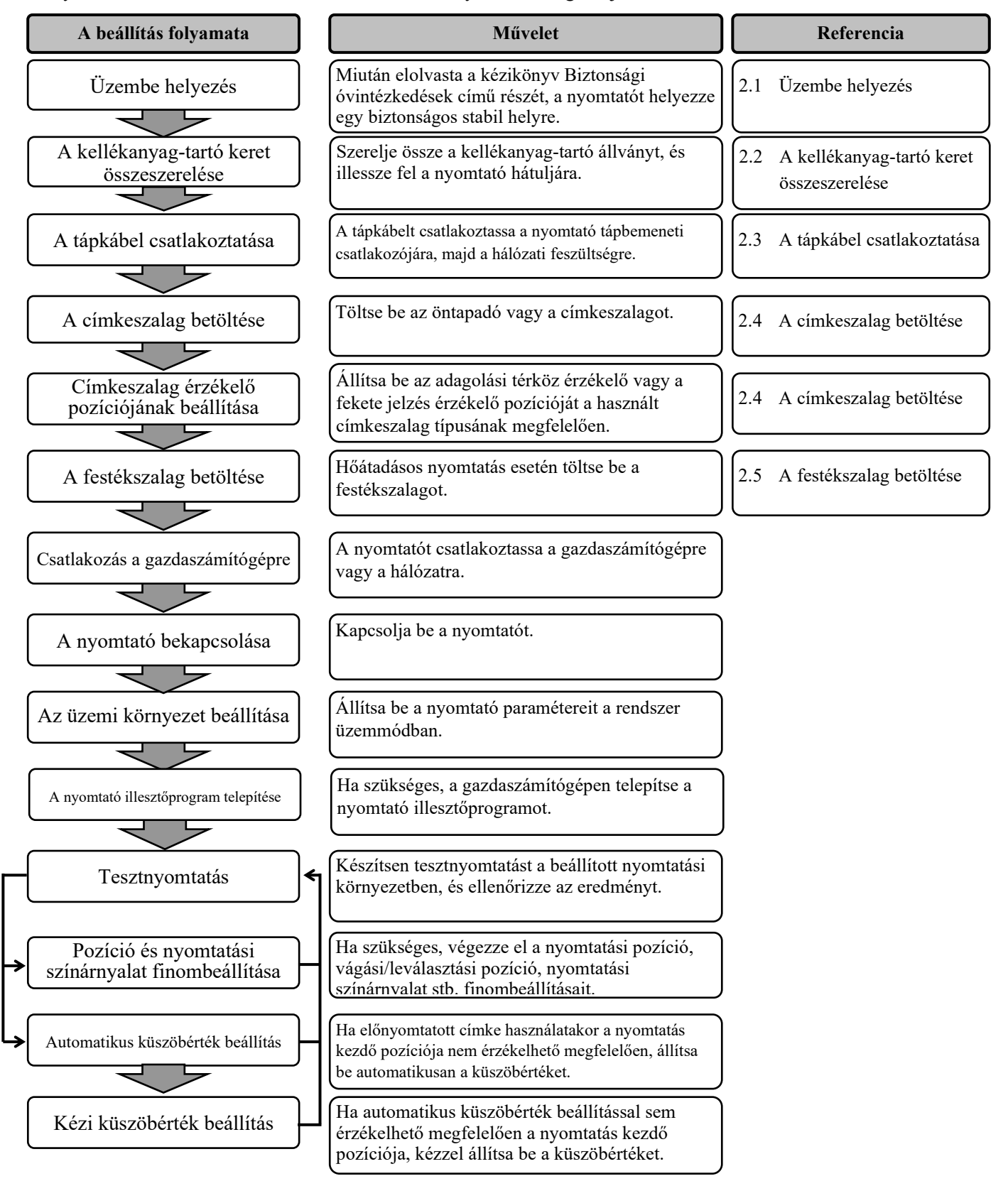

#### 2.1 Telepítés

A legjobb üzemi környezet, valamint a kezelő és a készülék biztonságának biztosítása érdekében, kérjük tartsa szem előtt az alábbi óvintézkedéseket.

- A nyomtatót stabil, vízszintes felületen használja, olyan helyen, amely mentes a magas páratartalomtól, magas hőmérséklettől, portól, rázkódástól, illetve közvetlen napfénytől.
- A munkakörnyezetet tartsa statikus elektromosságtól mentesen. A statikus kisülések az érzékeny belső alkatrészek sérülését okozhatják.
- Gondoskodjon arról, hogy a nyomtató külön tápforrásra csatlakozzon, amelyre nem csatlakozik más nagyfeszültségű készülék, amely interferenciát okozhat.
- Gondoskodjon arról, hogy a nyomtató megfelelően földelt, három pólusú csatlakozókábellel csatlakozzon a hálózati feszültségre.
- 2.2. A kellékanyag-tartó keret összeszerelése
   1. Az alábbi ábra szerin használatával szerelje kellékanyag-tartó ker
  - Az alábbi ábra szerint a mellékelt M-4X6 szárnyascsavarok használatával szerelje fel a bal oldali (B) és a jobb oldali (J) kellékanyag-tartó keretet a kellékanyag-tartó alapra.

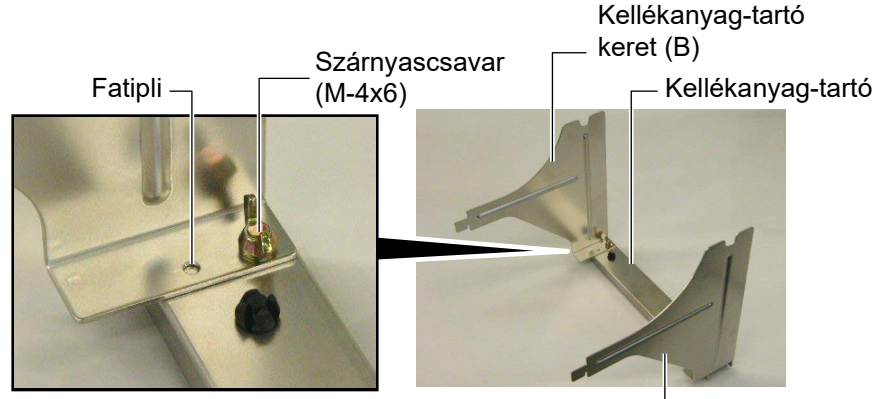

Kellékanyag-tartó keret (J) -

**2.** Az összeszerelt kellékanyag-tartó keretet rögzítse fel a nyomtató hátuljára úgy, hogy a kereten lévő akasztókat az alábbiakban látható módon behelyezi a nyomtató hátulján található két nyílásba.

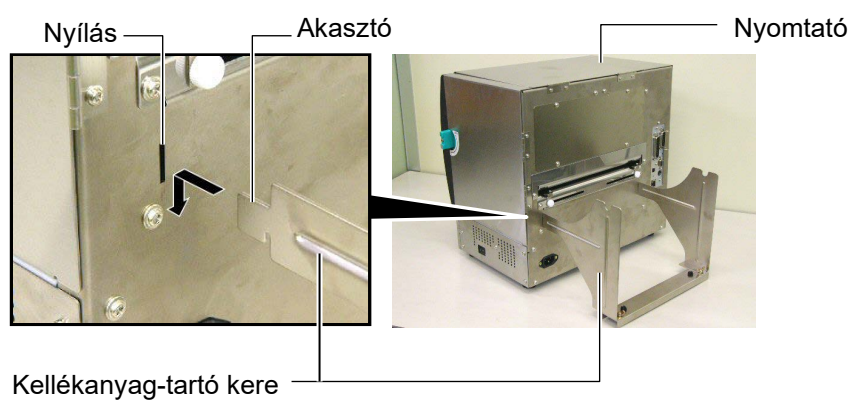

# 520520101030

#### 2.3 A tápkábel csatlakoztatása

#### VIGYÁZAT!

Mivel a nyomtatóhoz nem jár tápkábel, kérjük, vegyen egyet, amely megfelel az országa biztonsági szabványainak. (Részletekért forduljon a szervizképviselethez.) **1.** Győződjön meg arról, hogy a nyomtató bekapcsológombja KI (O) állásban van-e.

Az alábbi ábra szerint csatlakoztassa a tápkábelt a nyomtatóhoz.

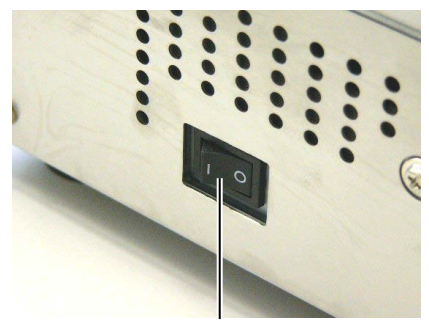

Bekapcsológomb

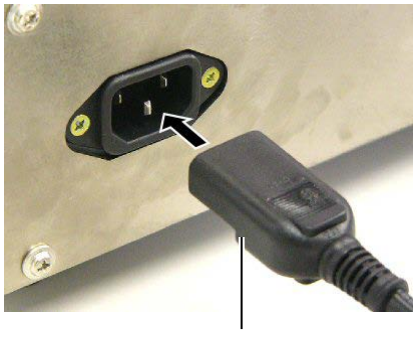

Tápkábel

**2.** Az alábbi ábra szerint a tápkábel másik végét csatlakoztassa egy földelt hálózati csatlakozóra.

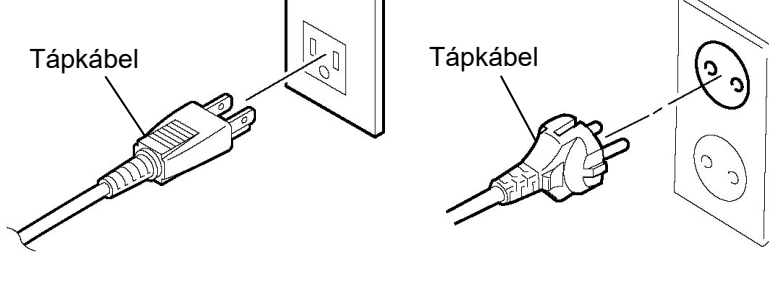

[Példa US típusú csatlakozóra]

[Példa EU típusú csatlakozóra]

#### 2.4 A címkeszalag betöltése

Az alábbi művelet ismerteti a címkeszalag megfelelő betöltésének lépéseit a nyomtatóba úgy, hogy az egyenesen és megfelelően haladjon át a nyomtatón.

A címkeszalag cseréjekor is ezt az eljárást használja.

- A nyomtató öntapadó címkéket és címkéket nyomtat.
- **1.** Telepítse az egyik címkeszalagtartót a kellékanyag tengelyre.

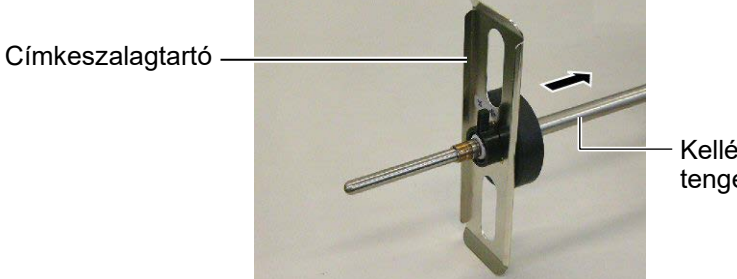

Kellékanyag tengely

**2.** A címkeszalagtartó zárókarját állítsa zárt állapotba, hogy a címkeszalagtartóval rögzítse a kellékanyag tengelyt.

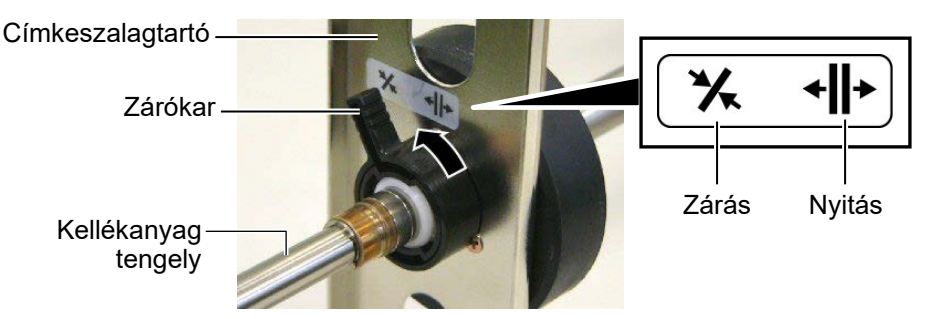

**3.** Helyezzen egy címkeszalag görgőt a kellékanyag tengelyre, és nyomja a címkeszalagot a címkeszalagtartóra.

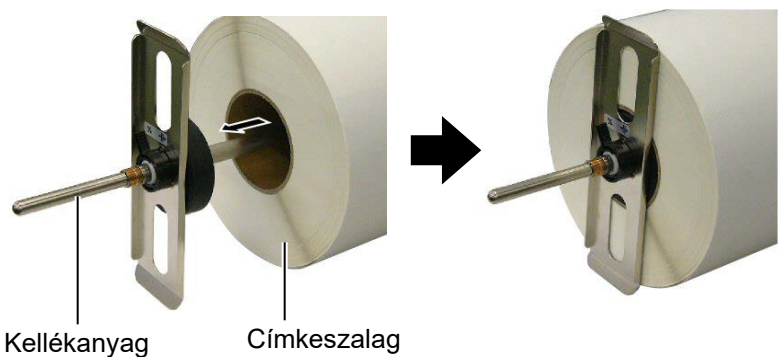

tengely

**4.** Telepítse a másik címkeszalagtartót a kellékanyag tengelyre az ellenkező oldalról.

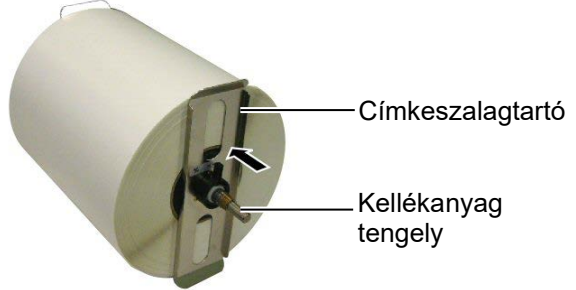

5. A címkeszalagtartó zárókarját állítsa zárt pozícióba.

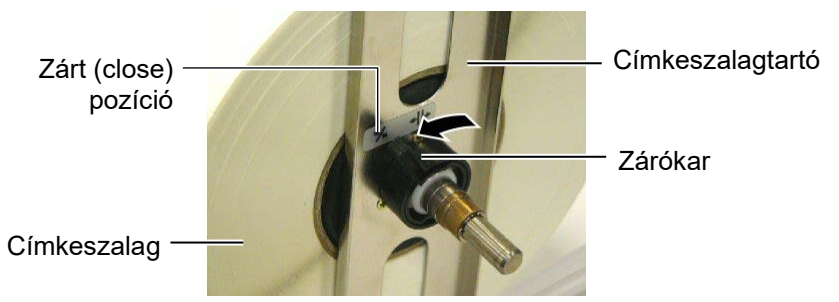

6. A nyomtatófej-emelőt állítsa nyitott (open) pozícióba.

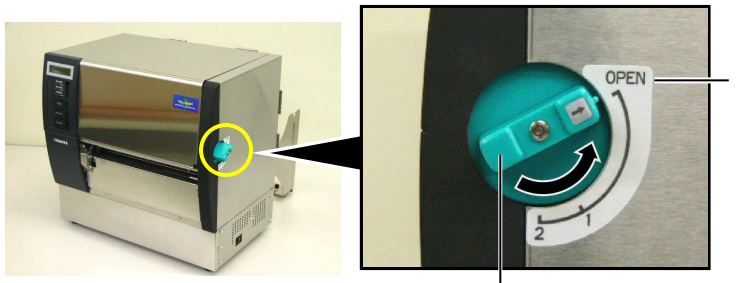

Nyitott (open) pozíció

Nyomtatófej-emelő -

7. Nyissa ki a felső fedelet és a jobb oldali fedelet.

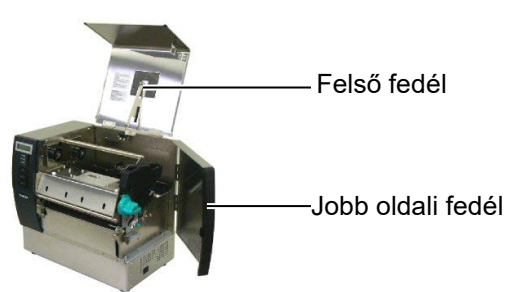

8. Nyissa fel a nyomtatófej blokk lemezét (①), és az óramutató járásával megegyező irányba fordítsa el a szorítógörgő karját (②), hogy kioldja a szorítógörgőt.

Nyomtatófej blokk lemez

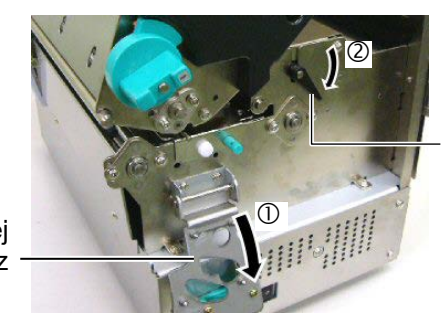

Szorítógörgő karja

#### FIGYELMEZTETÉS!

Legyen óvatos, nehogy az ujját vagy a kezét becsípje a kellékanyag-tartó keret vagy a címkeszalagtartó a címkeszalag betöltése közben. **9.** Lazítsa meg a címkeszalag-vezető csavarjait a nyomtató hátulján, és vegye ki a címkeszalag-vezetőket.

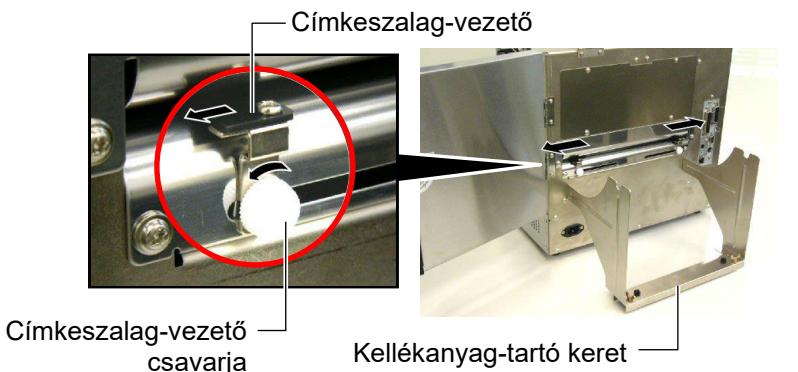

10. Az összeszerelt címkeszalagtartót helyezze a kellékanyag-tartó keretre, és vezesse át a címkeszalagot a két címkeszalag-vezető között. A címkeszalagtartó zárókarját állítsa nyitott (open) állásba, és a címkeszalagtartókat nyomja neki a középső résznek, hogy a címkeszalag a kellékanyag tengely közepére kerüljön. Majd a zárókart zárt (close) állásba állításával rögzítse a címkeszalag helyzetét.

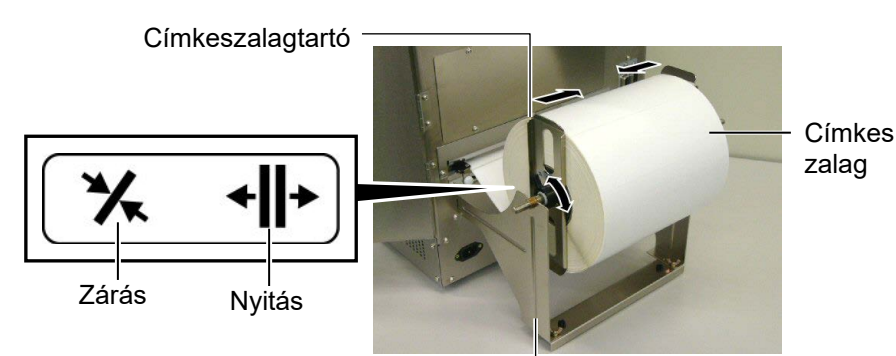

Címkeszalag-tartó keret -

**11.** Addig adagolja a címkeszalagot, amíg túl nem ér a nyomólemezen.

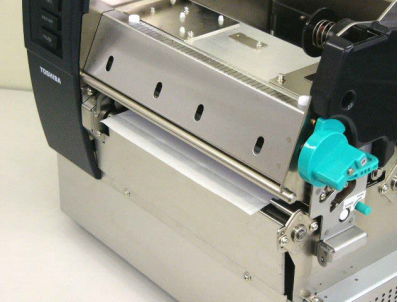

**12.** Mozgassa a címkeszalag-vezetőket belül, hogy a címkeszalag automatikusan középre rendeződjön. Majd húzza meg a címkeszalag-vezető csavarjait a vezetők rögzítése érdekében.

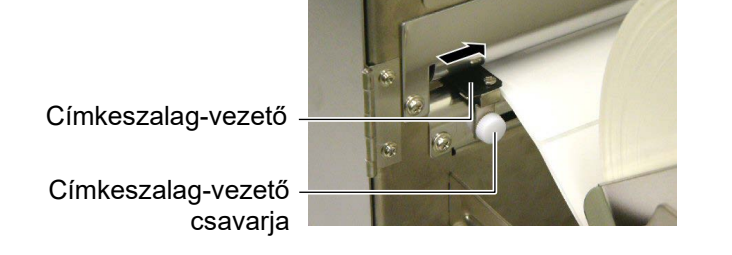

#### MEGJEGYZÉS:

Helyezze a kellékanyag tengely perselyeit biztonságosan a kellékanyag-tartó keret bemetszéseibe.

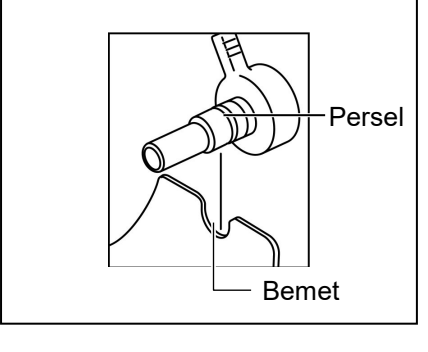

#### MEGJEGYZÉSEK:

- Mozgatható érzékelő használatakor válassza ki a mozgatható érzékelőt a paraméter beállításhoz a rendszer módban. A fix érzékelő van alapértelmezetten kiválasztva.
- A mozgatható érzékelő helyzetét a festékszalag betöltése előtt be kell állítani. Ellenkező esetben az érzékelőt befedi a festékszalag, és így az érzékelő helyzetét nem lehet állítani.

**13.** A címkeszalag betöltését követően szükség lehet a nyomtató öntapadó címke vagy címke nyomtatása kezdő pozíciójának érzékelésére szolgáló címkeszalag-érzékelője helyzetének beállítására.

A nyomtató két címkeszalag-érzékelővel van felszerelve: egy fix és egy mozgatható érzékelővel. Mindkettőben van adagolási térköz érzékelő és fekete jelzés érzékelő.

| Fix érzékelő:                                               | Ez az érzékelő a nyomtatóegység közepén<br>található. A címkék közötti rések vagy a<br>középen található fekete jelzések<br>érzékelésére szolgál.                    |
|-------------------------------------------------------------|----------------------------------------------------------------------------------------------------|
| Mozgatható<br>érzékelő:                                     | Az érzékelő helyzete beállítható. A címkék<br>közötti részek, fekete jelzések,<br>bemetszések érzékelésére szolgál, amelyek<br>nem a címkeszalag közepén találhatók. |
| Mozgatható                                                  |                                                                                                    |
|                                                             |                                                                                                    |
| Fix érzékelő ——                                             | Címkeszalag-     érzékelő lemez                                                                                                    |
| A mozgatható érzékelő<br>Fekete jelzés<br>érzékelő helyzete | részletei<br>Adagolási térköz<br>érzékelő helyzete                                                                                                    |
| <u>A fix érzékelő részletei</u>                             |                                                                                                    |
| Adagolási térköz<br>érzékelő helyzete                       | Fekete jelzés<br>érzékelő helyzete                                                                                                    |

| MEGJEGYZÉS:   |                      |  |
|---------------|----------------------|--|
| Beállító gomb |                      |  |
| Előre:        | Mozgassa a nyomtató  |  |
|               | közepe felé.         |  |
| Hátra:        | Mozgassa a nyomtató  |  |
|               | közepével ellentétes |  |
|               | irányba.             |  |
|               |                      |  |

Az alábbi eljárások bemutatják a mozgatható érzékelő helyzetének beállítását.

#### Adagolási térköz érzékelő helyzetének beállítása

Ha fekete jelzés nélküli öntapadó címkét használ, az adagolási térköz érzékelő a nyomtatás kezdőpozíciójának érzékelésére szolgál.

Nézzen be a szalagkimeneti részbe, mozgassa meg a mozgatható érzékelőt úgy, hogy elforgatja a beállító gombot, amíg az adagolási térköz érzékelő egy résre nem áll. (A jobb oldali lyuk jelzi az adagolási térköz érzékelő helyzetét.)

Címkeszalag-kimenet

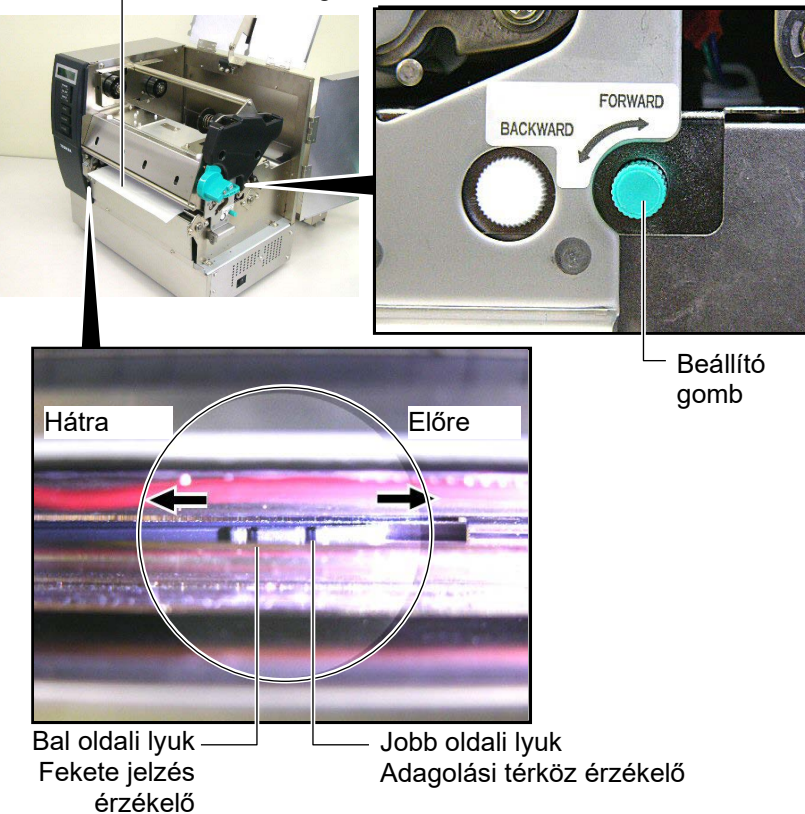

#### **MEGJEGYZÉS:**

Győződjön meg róla, hogy a fekete jelzés érzékelőt úgy állítja be, hogy a fekete jelzés közepét érzékelje, különben papírelakadás vagy papírhiány okozta hiba léphet fel.

#### Fekete jelzés érzékelő helyzetének beállítása

Ha fekete jelzéssel ellátott öntapadó címkét használ, a fekete jelzés érzékelő a nyomtatás kezdőpozíciójának érzékelésére szolgál.

(1) Kb. 500 mm címkeszalagot húzzon ki a nyomtató elején, fordítsa vissza a szalagot és fűzze be a nyomtatófej alá.

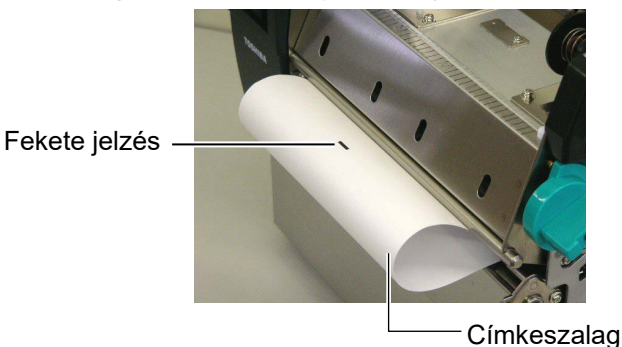

(2) A beállító gomb elforgatásával mozgassa a mozgatható érzékelőt, amíg a fekete jelzés érzékelő nem kerül egy vonalba egy fekete jelzéssel. (A bal oldali lyuk jelzi a fekete jelzés érzékelő helyzetét.)

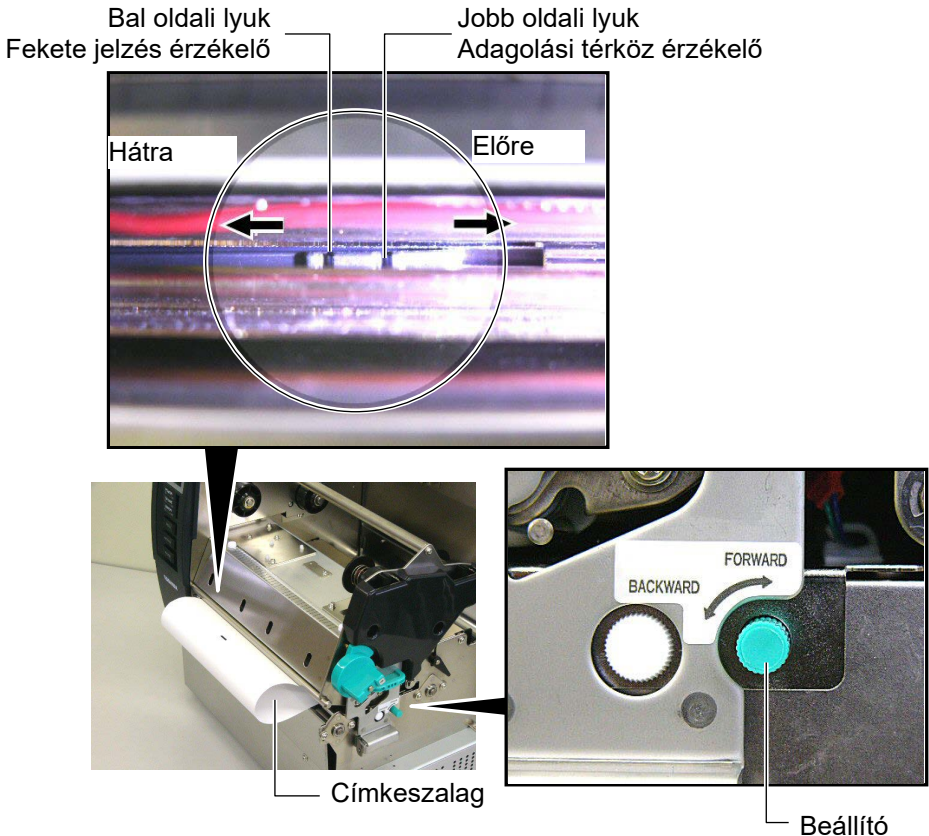

gomb

14. A nyomtatón három kiadási üzemmód áll rendelkezésre. A címkeszalag beállításáról szóló ismertetőt az egyes üzemmódok esetén az alábbiakban olvashatja.

#### Köteg üzemmód

Köteg üzemmódban a készülék folyamatosan nyomtatja és adagolja az öntapadó címkét/címkét, amíg a kiadási parancsban meghatározott számú címkét el nem éri.

(1) A címkeszalagot húzza át a címkeszalag kimenetén.

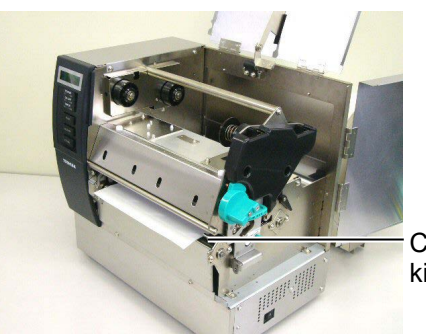

Címkeszalagkimenet

Szorítógörgő karja

(2) Forgassa a szorítógörgő karját az óramutató járásával ellentétes irányba a szorítógörgő zárolásához.

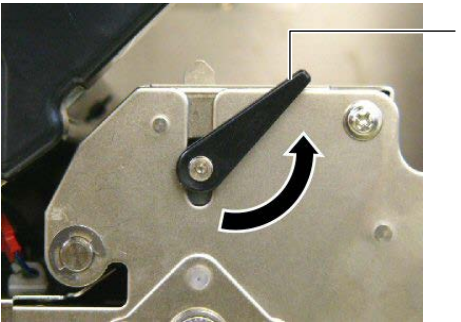

(3) Zárja le a felső fedelet és a jobb oldali fedelet.

Felső fedél

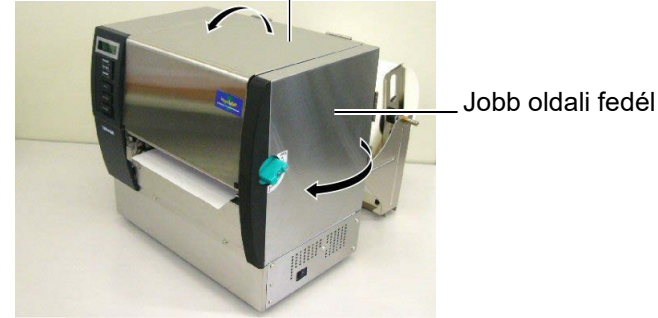

#### 🗌 Leválasztási mód (opció)

Ha az opcionális leválasztómodul fel van szerelve, a rendszer automatikusan eltávolítja a címkét a hátlapról a leválasztó lemezen, ahogy a címkét a gép kinyomtatta.

(1) A hátlappapírt húzza ki a címkeszalag kimenetén.

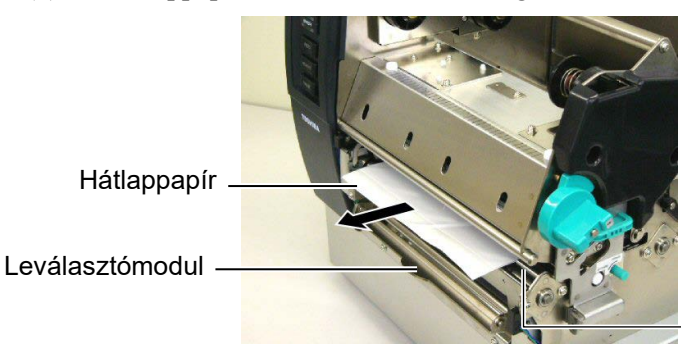

Címkeszalag -kimenet

#### FIGYELMEZTETÉS!

Ha a hátlap kioldó rúdja kioldott állapotban van, a rúgó automatikusan lezárja azt. Ügyeljen rá, hogy ne csípje be az ujját vagy a kezét. (2) A hátlap kioldó rúdját lent tartva vezesse át a hátlapot a hátlappapírtartó és a leválasztó görgő között. Majd engedje el a hátlap kioldó rúdját.

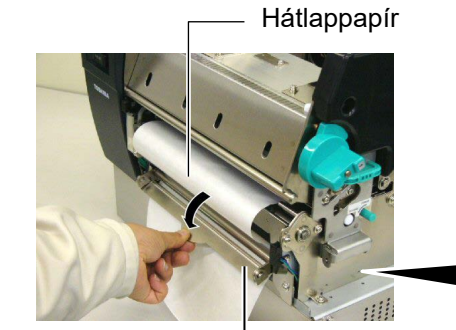

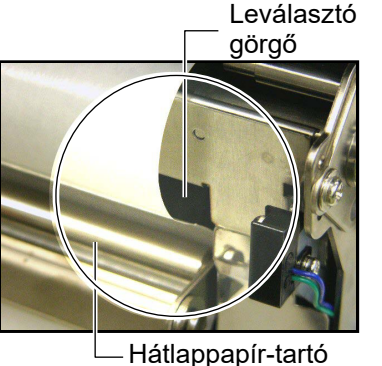

Hátlap kioldó rúd

(3) Forgassa a szorítógörgő karját az óramutató járásával ellentétes irányba a szorítógörgő zárolásához.

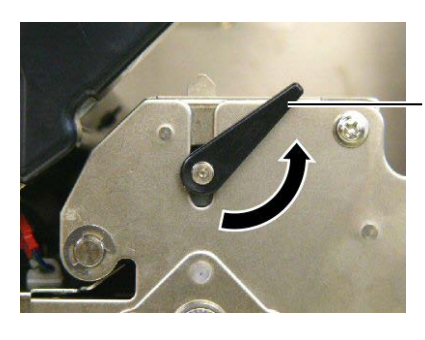

Szorítógörgő karja

(4) Zárja le a felső fedelet és a jobb oldali fedelet.

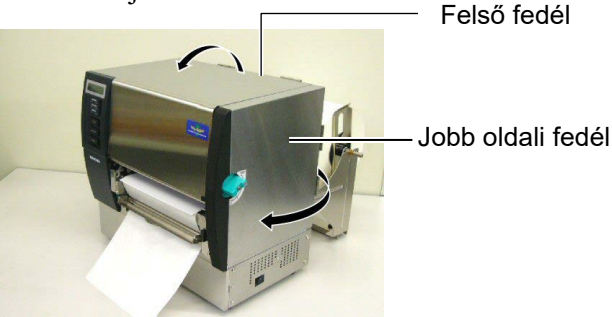

#### FIGYELMEZTETÉS!

A vágó éles, ezért ügyeljen arra, hogy a vágó kezelése során ne sértse meg az ujját.

#### VIGYÁZAT!

- Öntapadó címke használatakor ellenőrizze a térközök elvágását. A címkék elvágásával ragasztó kerül a vágóra, amely befolyásolja a vágási minőséget és lerövidíti a vágó élettartamát.
- Az előírt értéknél vastagabb címkepapír használata befolyásolhatja a vágó élettartamát.

#### Vágó üzemmód (opció)

Ha az opcionális vágómodul be van szerelve, a szalagot a készülék automatikusan vágja.

(1) Helyezze be a címkeszalag belépő élét a vágómodul címkeszalag kimenetébe.

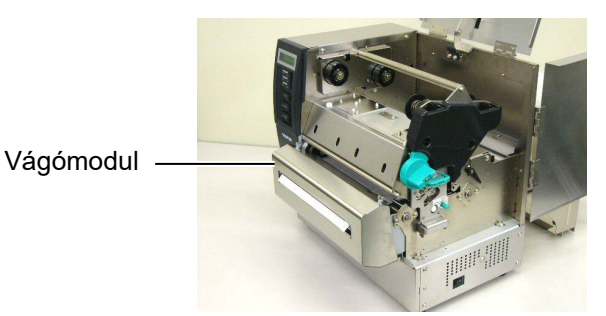

(2) Forgassa a szorítógörgő karját az óramutató járásával ellentétes irányba a szorítógörgő zárolásához.

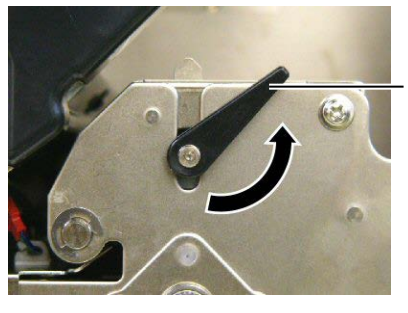

Szorítógörgő karja

(3) Zárja le a felső fedelet és a jobb oldali fedelet.

Felső fedél

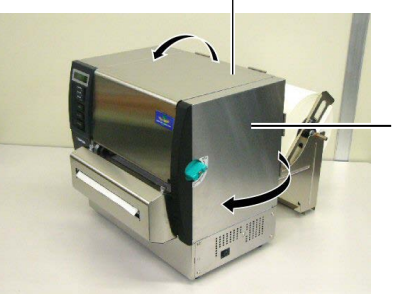

Jobb oldali fedél

**15.** A nyomtatófejet a használandó címkeszalag vastagsága szerint módosítsa a nyomtatófej-emelő segítségével.

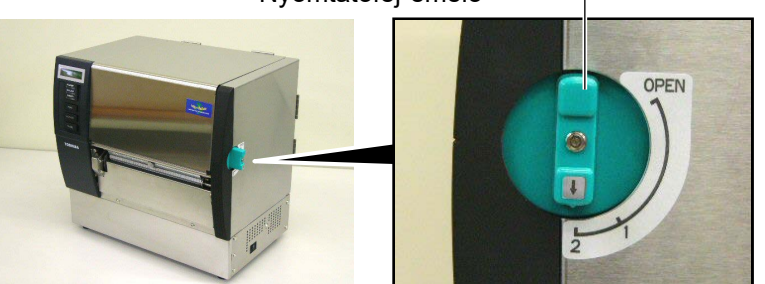

| Pozíció | Címkeszalag típusa vagy                              |  |
|---------|------------------------------------------------------|--|
|         | vastagsága                                           |  |
| 1       | Öntapadó címke vagy vékony<br>címkeszalag            |  |
| Ι       | Ha a nyomat nem tiszta, a pozíciót módosítsa erre:②. |  |
|         | Címkepapír vagy vastag papír                         |  |
| 2       | Ha a nyomat nem tiszta, a pozíciót                   |  |
|         | módosítsa erre:①.                                    |  |

**16.** Ha a betöltött címkeszalag hőpapíros (vegykezelt felületű), a címkeszalag betöltési eljárása eddig tartott.

Ha a címkeszalag normál címkeszalag, akkor szükség van festékszalag betöltésére is. Lásd: **2.5 szakasz - Festékszalag betöltése**.

#### 2.5 A festékszalag betöltése

#### FIGYELMEZTETÉS!

- Ne érjen a mozgó alkatrészekhez. Annak érdekében, hogy csökkentse annak kockázatát, hogy az ujja, ékszerei, ruhája stb. a mozgó alkatrészek közé kerüljön, a festékszalagot akkor töltse be, ha a nyomtató már teljesen leállt.
- A nyomtatófej a nyomtatás alatt hirtelen felmelegszik.
   A festékszalag betöltése előtt hagyja lehűlni.
- A sérülések elkerülése érdekében ügyeljen arra, hogy a fedél nyitásakor és zárásakor az ujja ne csípődjön be.

#### VIGYÁZAT!

A felső fedél nyitásakor ügyeljen arra, hogy ne érjen a nyomtatófejhez. Ha ezt teszi, a statikus elektromosság miatt a nyomtatáson hiányzó pontok vagy egyéb minőségi problémák jelenhetnek meg.

#### **MEGJEGYZÉS:**

Ne módosítsa a festékszalag-tartó beállító karjának helyzetét. Ellenkező esetben az módosíthatja a beállítást.

#### Festékszalag-tartó beállító karja

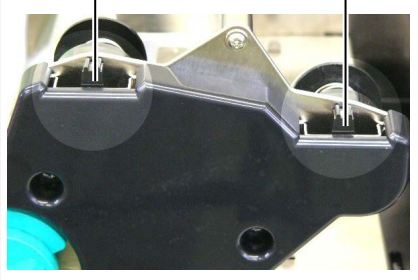

Kétféle nyomtatásra szolgáló címkeszalag áll rendelkezésre: a hőátadásos (normál) címkeszalag és a közvetlen hőpapíros (vegykezelt felületű) címkeszalag. Ha hőpapíros címkeszalagot használ, NE TÖLTSÖN BE festékszalagot.

**1.** A nyomtatófej-emelőt állítsa nyitott (open) pozícióba.

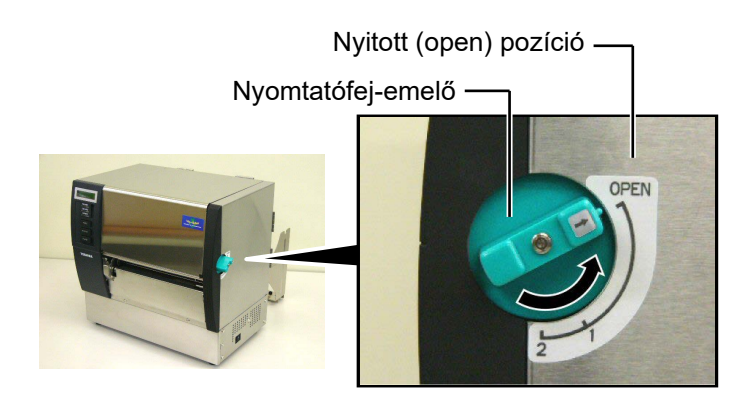

**2.** Nyissa fel a felső fedelet, a jobb oldali fedelet és a nyomtatófej blokk lemezét.

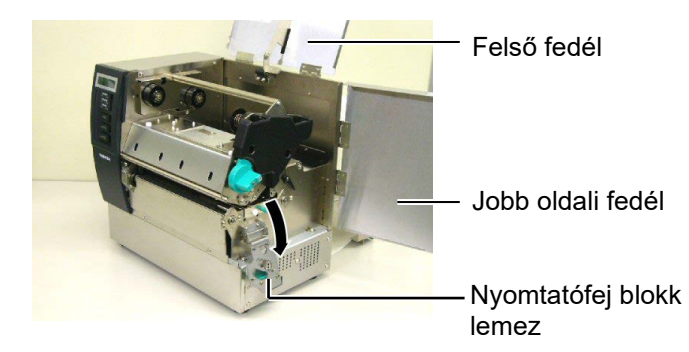

**3.** A festékszalagot illessze a nyomtató blokk alá, de közben hagyjon szalagot festékszalag orsói között.

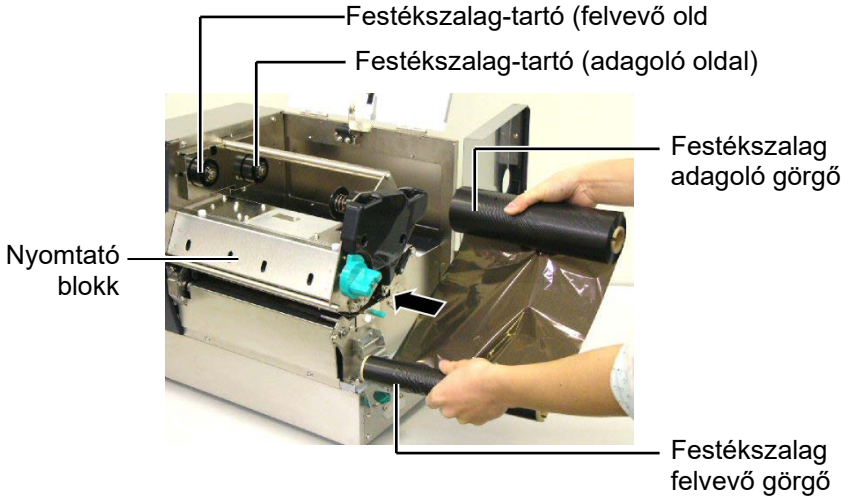

#### 2.5 A festékszalag betöltése (folyt.)

4. A festékszalag-adagoló görgő magját helyezze a festékszalag-tartókba (adagoló oldal), a festékszalag magjának bemetszését illessze a festékszalag-tartó kiálló részéhez. Festékszalag

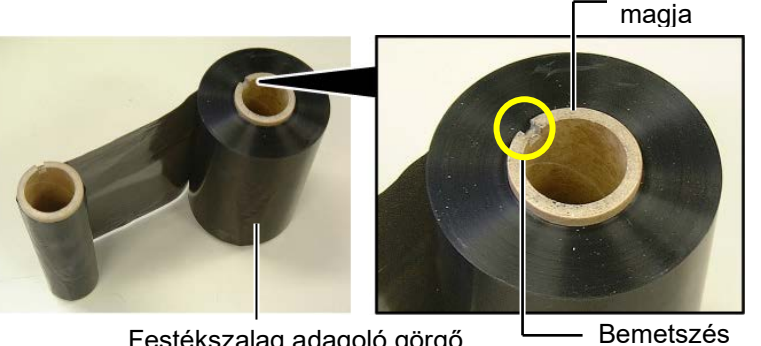

Festékszalag adagoló görgő

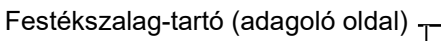

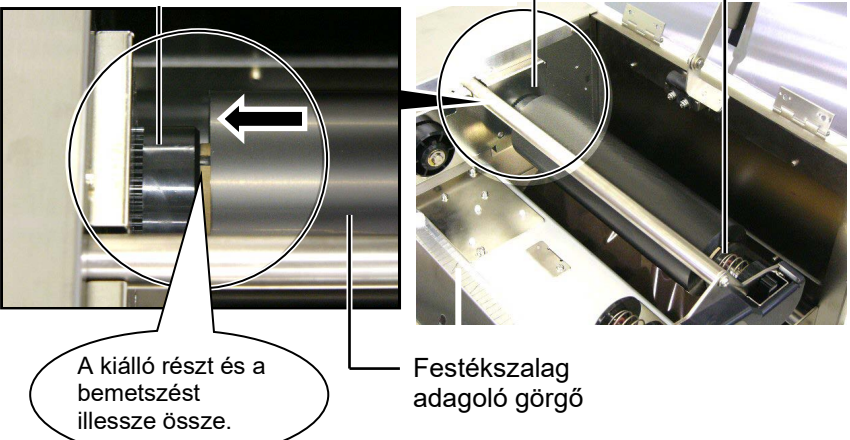

5. A festékszalag felvevő görgő magját helyezze a festékszalag tartókba (felvevő oldal) úgy, hogy a festékszalag magjának bemetszése illeszkedjen a festékszalag-tartó kiálló részéhez.

Festékszalag-tartó (felvevő oldal)

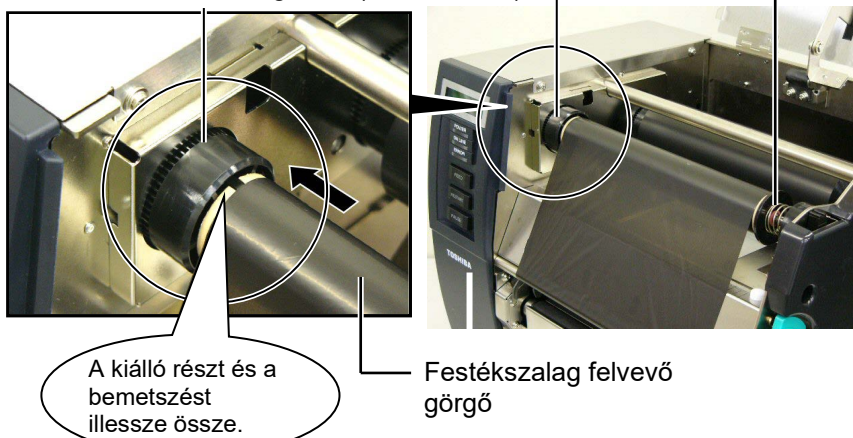

#### 2.5 A festékszalag betöltése (folyt.)

#### MEGJEGYZÉSEK:

- Ellenőrizze, hogy nyomtatáskor ne legyen laza rész a festékszalagon. Ha gyűrött festékszalaggal nyomtat, az rontja a nyomtatás minőségét.
- Ha a készülék érzékeli a festékszalag végét, "FESTÉKSZALAG HIBA" (RIBBON ERROR) üzenet jelenik meg a kijelzőn és a HIBAJELZŐ LED kigyullad.
- 3. A festékszalag ártalmatlanításakor tartsa be a helyi előírásokat.
- Ha nem átlátszó festékszalagot használ, a rendszer üzemmód beállításakor használja a Non trans ribbon (nem átlátszó festékszalag) paramétert. Átlátszó festékszalag van alapértelmezetten kiválasztva.

**6.** Feszítse meg a festékszalagot. Tekerje fel a vezető szalagot a festékszalag felvevő görgőjéről, amíg nem látja tintás festékszalagot a nyomtató elejéről.

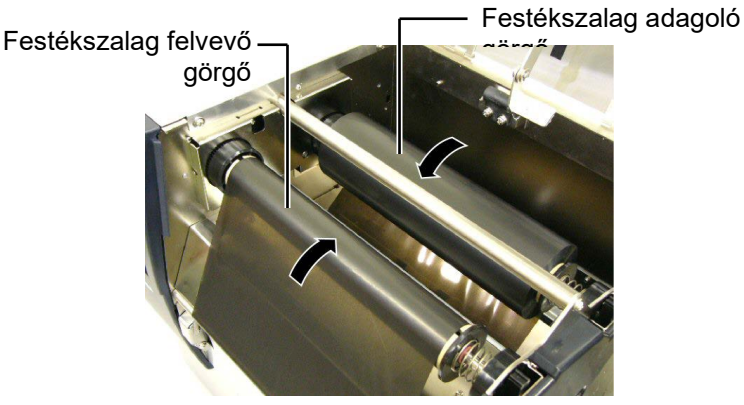

**7.** Zárja le a nyomtatófej blokk lemezét, a jobb oldali fedelet és a felső fedelet.

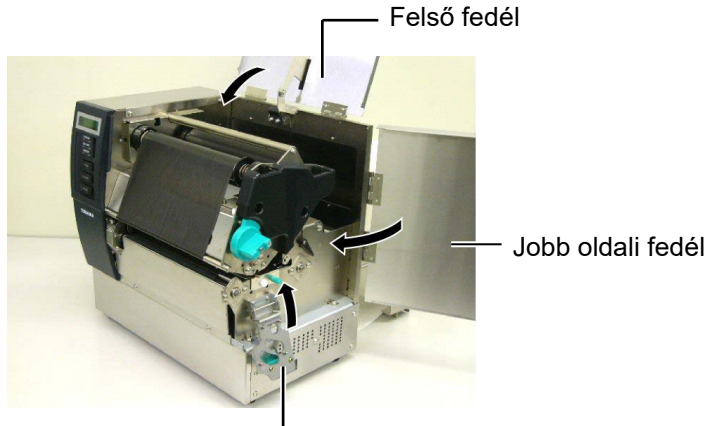

Nyomtatófej blokk lemez

 A nyomtatófej-emelőt forgassa 1. vagy 2. pozícióba. Ha szeretne többet megtudni az 1. és 2. pozíció közötti különbségről, lásd: 2.4 szakasz.

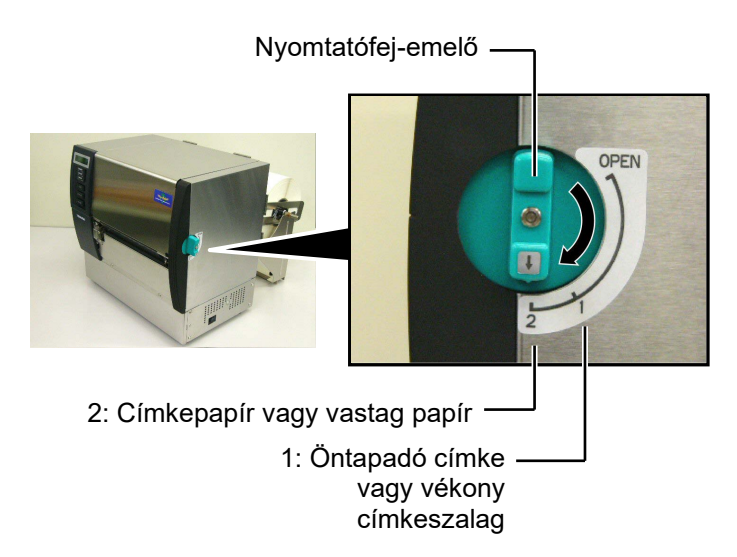

### 3. KARBANTARTÁS

#### FIGYELMEZTETÉS!

- A karbantartás megkezdése előtt csatlakoztassa le a tápkábelt. Ennek elmulasztása elektromos áramütést okozhat.
- A sérülések elkerülése érdekében ügyeljen arra, hogy a fedél és a nyomtatófej blokk nyitásakor és zárásakor az ujja ne csípődjön be.
- 3. A nyomtatófej közvetlenül a nyomtatás után forró. A karbantartás megkezdése előtt hagyja lehűlni.
- Ne öntsön vizet közvetlenül a nyomtatóra.

#### 3.1 Tisztítás

#### 3.1.1 Nyomtatófej/ Nyomólemez

#### VIGYÁZAT!

- Ne használjon semmilyen agresszív oldószert, mint a hígító vagy benzin, mivel az a burkolat elszíneződését, a festés sérülését vagy a nyomtató meghibásodását okozhatja.
- A nyomtatófej egységhez ne nyúljon puszta kézzel, mivel a statikus feszültség a nyomtatófej károsodását okozhatja.
- Minden esetben használjon nyomtatófej-tisztítót. Ennek elmulasztása lerövidítheti a nyomtatófej élettartamát.

#### MEGJEGYZĖS:

- A nyomtatófej-tisztító (Alkatrészszám: 24089500013) a Toshiba Tec szerviz képviselőjétől szerezhető be.
- Ha opcionális vágómodul van felszerelve, a vágómodulhoz mellékelt nyomtatófej-tisztítóval tisztítsa meg a nyomtatófejet a képen látható módon.

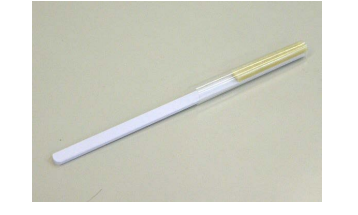

Ez a fejezet ismerteti a rutin karbantartás végrehajtását. A nyomtató folyamatos kiváló minőségű működése érdekében rendszeres karbantartásra van szükség, ehhez lásd az alábbi táblázatot.

| Tisztítási ciklus         | Gyakoriság |
|---------------------------|------------|
| Magas átmenő teljesítmény | Minden nap |
| Minden festékszalag vagy  | Egyszer    |
| címkeszalag görgő         |            |

A nyomtató teljesítményének és nyomtatási minőségének megőrzése érdekében a nyomtatót mindig tisztítsa meg, amikor címke- vagy festékszalagot cserél.

- 1. Kapcsolja ki, majd áramtalanítsa a nyomtatót.
- 2. A nyomtatófej-emelőt állítsa nyitott (open) pozícióba.
- **3.** Nyissa ki a felső fedelet és a jobb oldali fedelet.
- **4.** Nyissa fel a nyomtatófej blokk lemezt.
- 5. Távolítsa el a címke- vagy festékszalagot a nyomtatóból.
- **6.** Nyomtatófej tisztítóval, pamut tisztítópálcikával vagy puha, tiszta etilalkohollal enyhén megnedvesített ronggyal tisztítsa meg a nyomtatófej egységet.

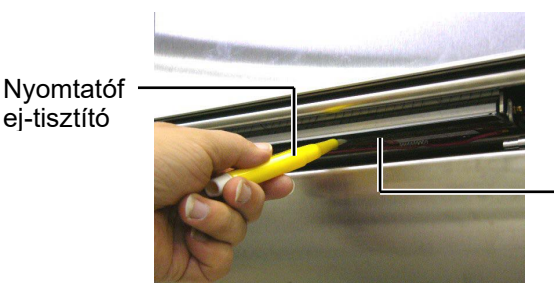

Nyomtatófej egység

#### Felszerelt vágómodul esetén.

Nyomtatófejtisztító (Az opcionális vágómodulhoz mellékelve)

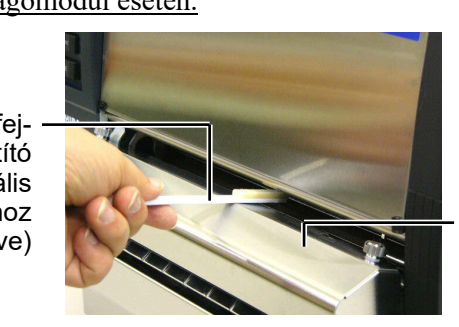

Vágómodul

#### 3.1.1 Nyomtatófej/ Nyomólemez (folyt.)

**7.** A nyomólapot törölje le puha, tiszta etilalkohollal enyhén megnedvesített ronggyal.

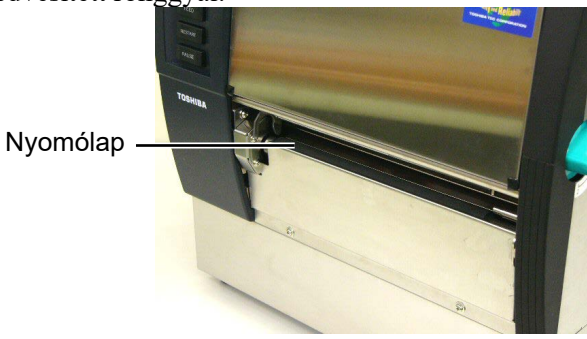

#### 3.1.2 Szorítógörgő

- 1. Kapcsolja ki, majd áramtalanítsa a nyomtatót.
- 2. A nyomtatófej-emelőt állítsa nyitott (open) pozícióba.
- **3.** Nyissa ki a felső fedelet és a jobb oldali fedelet.
- **4.** Nyissa fel a nyomtatófej blokk lemezt.
- **5.** Forgassa a szorítógörgő karját az óramutató járásával megegyező irányba a szorítógörgő kioldásához.

Szorítógörgő karja

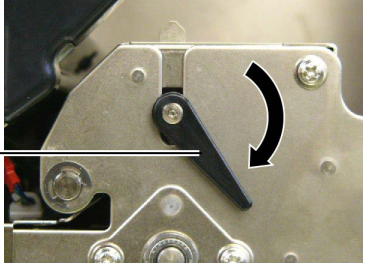

MEGJEGYZÉS: A nyomtatófej-emelőt állítsa 2. pozícióba, máskülönben a szorítógörgőt nem lehet eltávolítani.

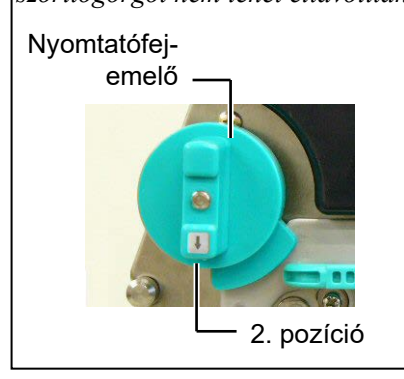

VIGYÁZAT! Ne nyomja rá erősen a festékszalag végét jelző érzékelő lemezre. Mivel az károsíthatja a festékszalag végét jelző érzékelő köteget, ami a nyomtató meghibásodásához vezet.

- 6. Távolítsa el a címke- vagy festékszalagot a nyomtatóból.
- **7.** A nyomtatófej-emelőt állítsa a 2. pozícióba.
- **8.** Csavarja ki a fehér csavart, vegye le a festékszalag végét jelző érzékelő lemezét a nyilak irányában.

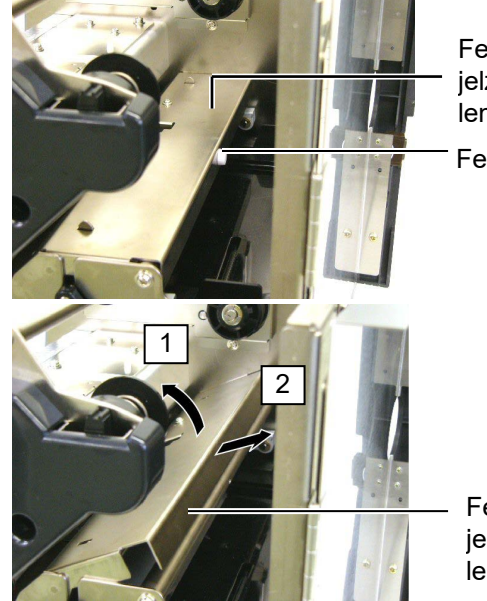

Festékszalag végét jelző érzékelő lemez Fehér csavar

Festékszalag végét jelző érzékelő lemez

#### 3.1.2 Szorítógörgő (folyt.)

#### VIGYÁZAT!

Amikor újra felszereli a szorítógörgő szerkezetet a nyomtatóra, a lehető legjobban távolítsa el a laza festékszalag végét jelző érzékelő köteget úgy, hogy a nyíláshoz nyomja (a nyíllal jelzett irányba). Ennek elmulasztása esetén a festékszalag végét jelző érzékelő lemeze becsípheti a köteget, amely a nyomtató meghibásodásához vezet.

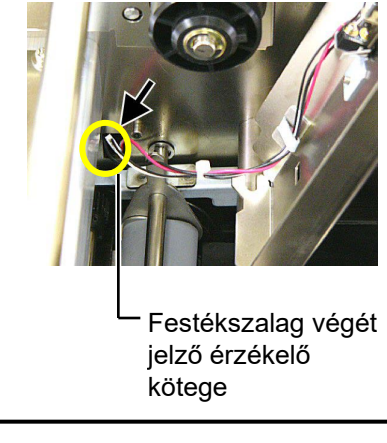

9. Vegye ki a szorítógörgő szerkezetet a nyomtatóból.

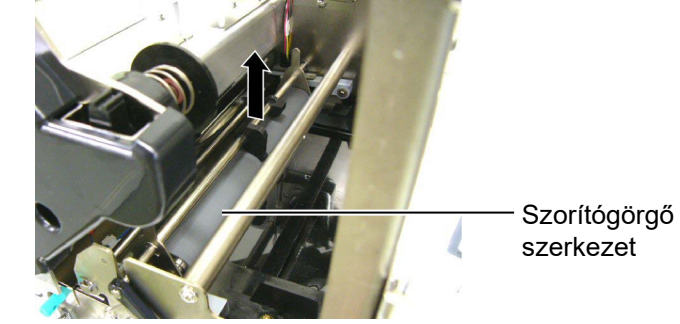

**10.** A szorítógörgő szerkezetet törölje le tiszta etilalkohollal megnedvesített ronggyal.

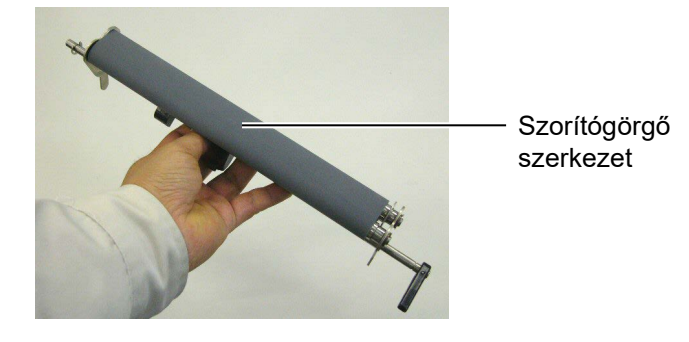

**11.** A szorítógörgő szerkezet megtisztítása után tegye vissza a helyére, és emelje fel a szorítógörgő lemezeit.

Szorítógörgő\_ szerkezet

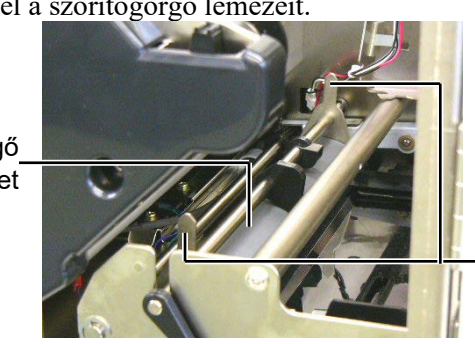

Szorítógörgő lemeze

#### 3.1.2 Szorítógörgő (folyt.)

- **12.** Csatlakoztassa a festékszalag végét jelző érzékelő lemezét a nyomtatóhoz.
  - (1) A festékszalag végét jelző érzékelő lemezének oldalain található bemetszéseket illessze a nyomtató pozícionáló csapjaihoz.

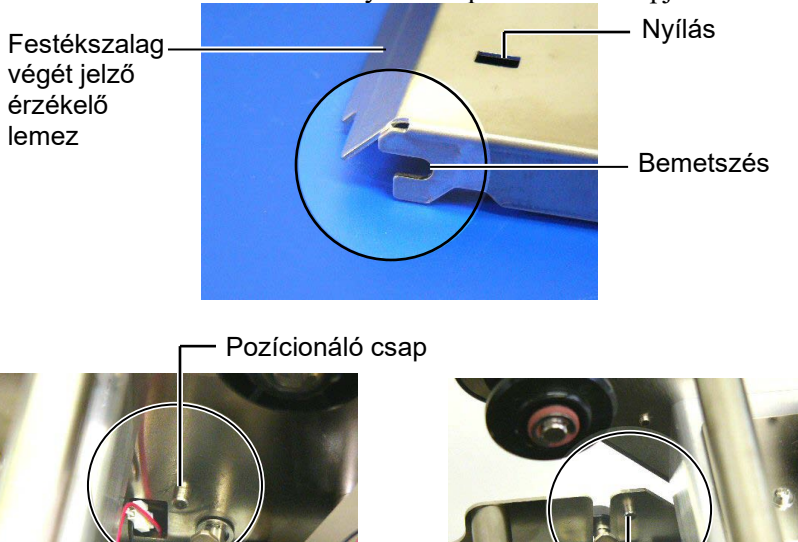

Pozícionáló csap

- (2)Illessze be a szorítógörgő lemezeinek hegyét a festékszalag végét jelző érzékelő nyílásába.
  - Szontogorgo lemeze

Nyílás

Festékszalag végét jelző érzékelő lemez -Szorítógörgő lemeze

#### 3.1.3 Címkeszalag-vezetők alatt

**MEGJEGYZÉS:** Vigyázzon, nehogy elvesszenek a kicsavart csavarok.

- 1. Kapcsolja le a tápellátást, és áramtalanítsa a nyomtatót.
- 2. A nyomtatófej-emelőt állítsa nyitott (open) pozícióba.
- **3.** Nyissa ki a felső fedelet és a jobb oldali fedelet.
- 4. Nyissa fel a nyomtatófej blokk lemezt.
- **5.** Forgassa a szorítógörgő karját az óramutató járásával megegyező irányba a szorítógörgő kioldásához.
- 6. Távolítsa el a címke- vagy festékszalagot a nyomtatóból.
- 7. Távolítsa el a csavarokat a címkeszalag-vezető levételéhez.

Címkeszalag-vezető

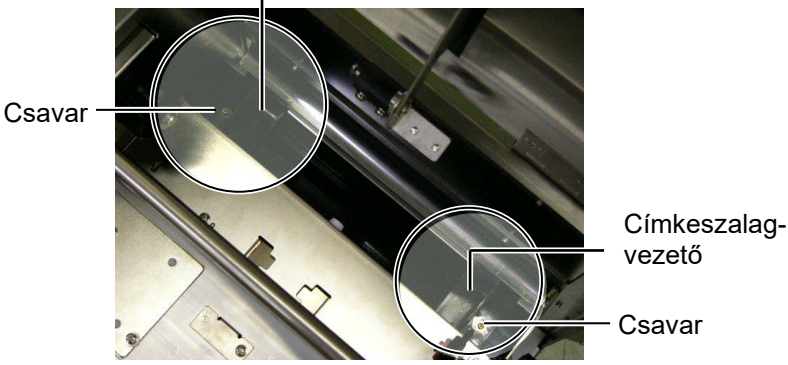

- 8. Távolítsa el az elakadt címkeszalagot, ha van ilyen.
- **9.** Távolítsa el a szennyeződést, port vagy papírdarabokat a címkeszalag útjából.

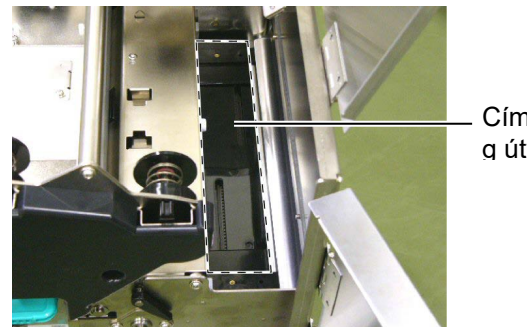

Címkeszala g útvonala

**10.** Törölje le a port és ragasztóanyagot a címkeszalag-vezetőkről egy alkohollal megnedvesített, puha ronggyal.

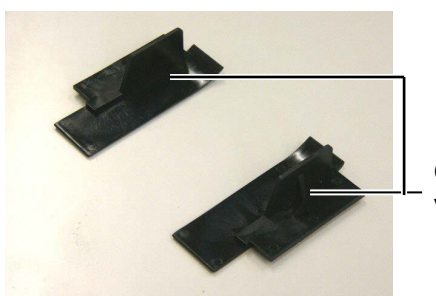

Címkeszalagvezető

**11.** Rögzítse vissza a címkeszalag-vezetőket a csavarokkal.

#### 3.1.4 Fedelek és panelek

#### VIGYÁZAT!

- 1. NE ÖNTSÖN VIZET közvetlenül a nyomtatóra.
- NE HASZNÁLJON tisztítószert vagy oldószert közvetlenül a fedeleken vagy paneleken.
- 3. SOSE HASZNÁLJON HÍGÍTÓT VAGY EGYÉB AGRESSZÍV OLDÓSZERT a műanyag burkolaton.
- 4. SOHA NE használjon alkoholt a panelek vagy fedelek tisztítására, mivel azok elszíneződhetnek, eldeformálódhatnak vagy elvékonyodhatnak.

Száraz vagy oldószerrel enyhén megnedvesített ronggyal törölje le a fedeleket és paneleket.

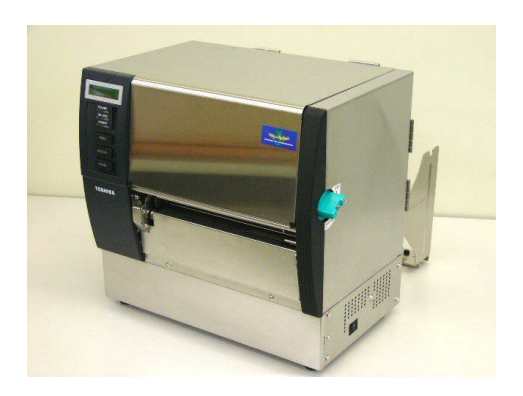

#### 3.1.5 Opcionális vágómodul

#### FIGYELMEZTETÉS!

- A vágóegység tisztítása előtt kapcsolja ki a készüléket.
- A vágókés éles, ezért ügyeljen arra, hogy a vágó tisztítása során ne sértse meg magát.

1. Lazítsa meg a két csavart, és vegye le a vágó fedelét.

Mivel a vágó fedele a vágó rögzítőcsavarjával van felszerelve, kissé emelje meg és vegye le a vágó fedelét.

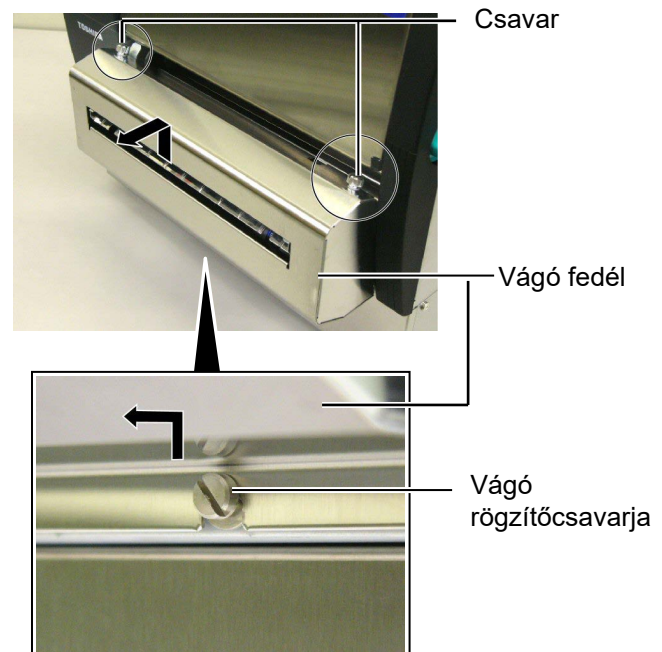

2. Távolítsa el a fehér csavart a címkeszalag-vezető levételéhez.

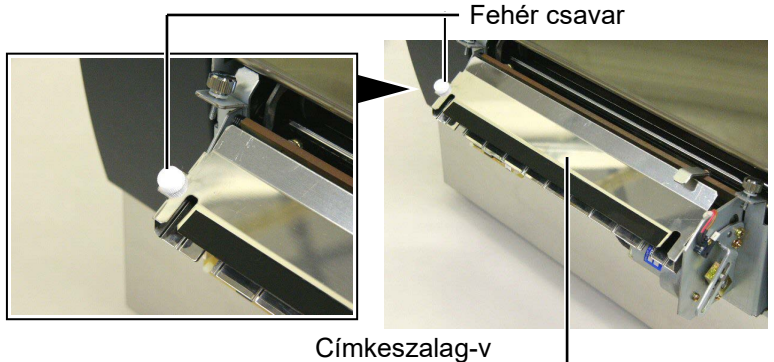

ezető

**3.** Távolítsa el az elakadt címkeszalagot, ha van ilyen.

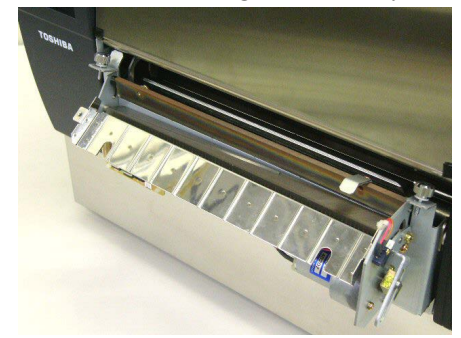

## 3.1.5 Opcionális vágómodul (folyt.)

4. A vágókést tisztítsa meg tiszta etilalkohollal megnedvesített ronggyal.

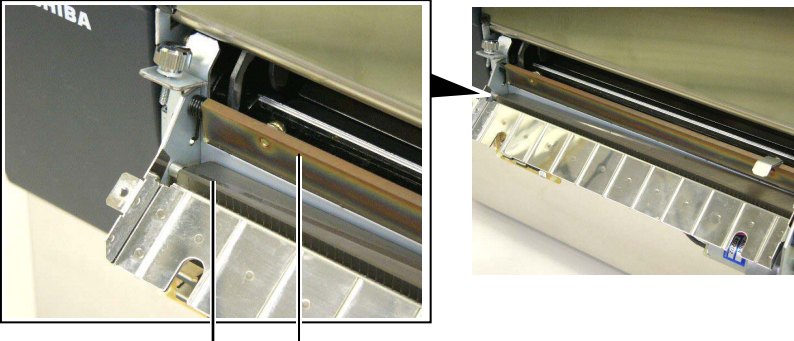

- Vágókés
- **5.** Az eltávolítással ellentétes sorrendben szerelje vissza. Az akasztó segítségével rögzítse a címkeszalag-vezetőt.

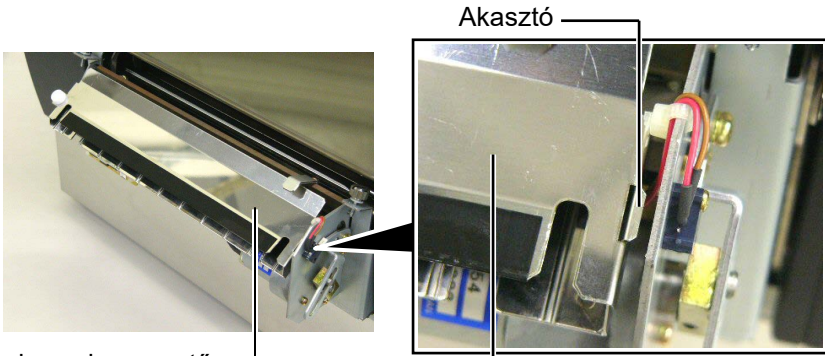

Címkeszalag-vezető -

#### 3.1.6 Opcionális leválasztómodul

#### FIGYELMEZTETÉS!

Ügyeljen rá, hogy ne csípje be az ujját vagy a kezét. **1.** Nyomja lefelé a Hátlap kioldó rudat a leválasztó egység kinyitásához.

![](_page_31_Picture_6.jpeg)

— Kioldó rúd

- 2. Távolítsa el az esetlegesen beragadt címkeszalagot vagy hátlappapírt.
- **3.** A hátlappapír-tartót és a leválasztó görgőt törölje le tiszta etilalkohollal megnedvesített ronggyal.

![](_page_31_Picture_10.jpeg)

Leválasztó görgő \_

![](_page_31_Picture_12.jpeg)

Hátlappapír-tartó -----

### 4. HIBAELHÁRÍTÁS

Ez a fejezet ismerteti a hibaüzeneteket és lehetséges problémákat, valamint azok megoldásait.

FIGYELMEZTETÉS!

Ha egy probléma nem oldható meg az ebben a fejezetben ismertetett lépésekkel, ne próbálja meg megjavítani a nyomtatót. Kapcsolja ki a nyomtatót, és húzza ki a kábelt a konnektorból. Ezután forduljon segítségért egy hivatalos Toshiba Tec szervizképviselőhöz.

#### 4.1 Hibaüzenetek

#### MEGJEGYZÉSEK:

- 1. Ha egy hiba nem törölhető a [RESTART] (ÚJRAINDÍTÁS) gomb megnyomásával, kapcsolja ki majd be a nyomtatót.
- 2. Miután a nyomtatót kikapcsolta, a nyomtatón lévő minden adat elvész.
- 3. A "\*\*\*\*" jelzi a nem nyomtatott címke mennyiségét. Maximum 9999 (darab).

| Hibaüzenetek   | Probléma/Ok                                                                                                    | Megoldás                                                                                                    |
|----------------|----------------------------------------------------------------------------------------------------|----------------------------------------------------------------------------------------------------|
| HEAD OPEN      | A nyomtatófej vagy a szorítógörgő nyitva                                                                                      | Fordítsa el a nyomtatófej-emelőt vagy a                                                                                                    |
| HEAD OPEN **** | A rendszer megpróbált címkeszalagot<br>behúzni vagy kiadni, amikor a nyomtatófej<br>vagy a szorítógörgő nyitva volt.          | Fordítsa el a nyomtatófej-emelőt vagy a<br>szorítógörgő karját a rögzített pozícióba.<br>Ezután nyomja meg a <b>[RESTART]</b> gombot.                                                                                                    |
| COMMS ERROR    | Kommunikációs hiba történt.                                                                                                   | Gondoskodjon arról, hogy a csatoló kábel<br>megfelelően csatlakozzon a nyomtatóhoz és a<br>gazdaszámítógéphez, és hogy a<br>gazdaszámítógép be legyen kapcsolva.                                                                                                    |
| PAPER JAM **** | <ol> <li>A címkeszalag elakadt a szalagútvonalon.<br/>A címkeszalag nem adagolódik<br/>megfelelően.</li> </ol>                | <ol> <li>Távolítsa el az elakadt címkeszalagot, és<br/>tisztítsa meg a nyomólemezt. Ezután töltse<br/>be megfelelően a címkeszalagot. Végül<br/>nyomja meg a [RESTART] gombot.</li> <li>⇒ 4.3. szakasz</li> </ol>                                                                                                    |
|                | <ol> <li>Nem megfelelő szalagérzékelő van<br/>kiválasztva a betöltött címkeszalaghoz.</li> </ol>                              | <ol> <li>Kapcsolja ki a nyomtatót, majd kapcsolja<br/>be. Ezután válassza ki a használt<br/>címkeszalagnak megfelelő szalagérzékelőt.<br/>Végül küldje el újra a nyomtatási feladatot.</li> </ol>                                                                                                    |
|                | <ol> <li>A fekete jelzés érzékelő nincs<br/>megfelelően a szalagon lévő fekete<br/>jelzéshez állítva.</li> </ol>              | <ol> <li>Állítsa be az érzékelő pozícióját. Ezután<br/>nyomja meg a [RESTART] gombot.</li> <li>⇒ 2.4. szakasz</li> </ol>                                                                                                    |
|                | <ol> <li>A betöltött címkeszalag mérete eltér a<br/>beprogramozott mérettől.</li> </ol>                                       | 4. Cserélje ki a betöltött címkeszalagot egy<br>olyanra, amely megegyezik a<br>beprogramozott mérettel, majd nyomja<br>meg a [RESTART] (ÚJRAINDÍTÁS)<br>gombot, vagy kapcsolja ki, majd újra be a<br>nyomtatót, és válasszon ki olyan<br>beprogramozott méretet, amely<br>megegyezik a betöltött címkeszalaggal.<br>Végül küldje el újra a nyomtatási feladatot. |
|                | <ol> <li>Az adagolási térköz érzékelő nem képes<br/>megkülönböztetni a nyomtatási területet a<br/>címke térköztől.</li> </ol> | 5. Részletekért forduljon a szervizképviselethez.                                                                                                    |

### 4.1 Hibaüzenetek (folyt.)

| Hibaüzenetek      | Probléma/Ok                             | Megoldás                                             |
|-------------------|-----------------------------------------|------------------------------------------------------|
| CUTTER ERROR **** | A címkeszalag elakadt a vágóban.        | Távolítsa el az elakadt címkeszalagot.               |
| (Ha az opcionális |                                         | Ezután nyomja meg a [RESTART]                        |
| vágómodul fel van |                                         | gombot. Ha ez nem oldja meg a problémát,             |
| szerelve.)        |                                         | kapcsolja ki a nyomtatót, és hívja a                 |
| · ·               |                                         | Toshiba Tec hivatalos szervizképviseletet.           |
|                   |                                         | $\Rightarrow$ 3.1.5. szakasz                         |
| NO PAPER ****     | 1. Elfogyott a címkeszalag.             | 1. Töltsön be új címkeszalagot. Ezután               |
|                   |                                         | nyomja meg a <b>[RESTART]</b> gombot.                |
|                   |                                         | $\Rightarrow$ 2.4. szakasz                           |
|                   | 2. A címkeszalag nincs megtelelően      | 2. Töltse be újra a címkeszalagot. Ezutan            |
|                   | betöltve.                               | nyomja meg a <b>[KESIAKI]</b> gombot.                |
|                   |                                         | $\Rightarrow 2.4. \text{ szakasz}$                   |
|                   | 3. A cimkeszalag megiazuit.             | 3. Feszítse meg a címkeszalagot.                     |
| NO RIBBON ****    | Elfogyott a festekszalag.               | Töltsön be új testekszalagot. Ezutan                 |
|                   |                                         | nyomja meg a [KESIAKI] gomboi.                       |
|                   |                                         | $\Rightarrow$ 2.5 szakasz.                           |
|                   | A festekszalag nem adagolodik           | Tavolitsa el a festekszalagot, es ellenorizze        |
|                   | megreieioen.                            | a festekszalag allapotai. Ha szukseges,              |
|                   |                                         | nem aldódik meg kancsolia ki a                       |
|                   |                                         | nyomtatót és hívia a Toshiha Tec                     |
|                   |                                         | hivatalos szervizkényiseletet                        |
| EXCESS HEAD TEMP  | A nyomtatófei túlmelegedett             | Kancsolia ki a nyomtatót és vária meg                |
|                   | A hyomatoroj tameregeaeta.              | amíg lehűl (körülbelül 3 perc). Ha ez nem            |
|                   |                                         | oldia meg a problémát, hívia a Toshiba               |
|                   |                                         | Tec hivatalos szervizképviseletet.                   |
| HEAD ERROR        | Probléma történt a nyomtatófejjel.      | A nyomtatófejet ki kell cserélni. Hívja a            |
|                   | ·                                       | Toshiba Tec hivatalos szervizképviseletet.           |
| SYSTEM ERROR      | 1. A nyomtatót olyan helyen használja,  | 1. A nyomtatót és a csatoló kábeleket                |
|                   | ahol elektromos zajnak van kitéve.      | tartsa távol az elektromos zajforrástól.             |
|                   | Vagy más elektromos berendezések        |                                                      |
|                   | tápkábelei vannak a nyomtató vagy a     |                                                      |
|                   | csatoló kábel közeleben.                |                                                      |
|                   | 2. A nyomtato tapkabele nincs foldelve. | 2. Biztositsa a tapkabel toldeleset.                 |
|                   | 3. A nyomtató nagy áramfogyasztású      | 3. A nyomtatót csatlakoztassa különálló              |
|                   | elektromos készülékekkel azonos         | hálózati csatlakozóra.                               |
|                   | hálózati csatlakozóra van               |                                                      |
|                   | csatlakoztatva.                         |                                                      |
|                   | 4. A gazdaszámítógépen használt         | 4. Ellenőrizze a gazdaszámítógép                     |
|                   | szottveralkalmazás hibas vagy nem       | megtelelő működéset.                                 |
|                   | mukodik megieleloen.                    |                                                      |
| FLASH WKIIE EKK.  | Hiba tortent a Flash KOIVI Irasa soran. | kapesoija ki a nyomtatot, maju kapesoija<br>be újra. |
| FORMAT ERROR      | Hiba történt a Flash ROM formázása      | Kapcsolja ki a nyomtatót, majd kapcsolja             |
|                   | során.                                  | be újra.                                             |
| FLASH CARD FULL   | Az adatok mentése sikertelen volt a     | Kapcsolja ki a nyomtatót, majd kapcsolja             |
|                   | Flash ROM elégtelen kapacıtása mıatt.   | be újra.                                             |
| EEPROM ERROR      | Az adatok nem olvashatók/írhatók        | Kapcsolja ki a nyomtatót, majd kapcsolja             |
|                   | megfelelően a biztonsági EEPROM-on.     | be újra.                                             |
| RFID WRITE ERROR  | A nyomtatónak meghatározott szamu       | Nyomja meg a <b>[RESTART]</b> gombot.                |
|                   | probalkozas utan sem sikeruit KFID-     |                                                      |
|                   | cimkere irni az adatokat.               |                                                      |

| Hibaüzenetek       | Probléma/Ok                                                                                                    | Megoldás                                                                                                    |
|--------------------|----------------------------------------------------------------------------------------------------|----------------------------------------------------------------------------------------------------|
| RFID ERROR         | A nyomtató nem tud kapcsolatot létesíteni az RFID-modullal.                                                                                | Kapcsolja ki a nyomtatót, majd kapcsolja be<br>újra.                                                                                                    |
| SYNTAX ERROR       | A nyomtató a firmware frissítése érdekében<br>letöltés üzemmódban van, és helytelen<br>parancsot kapott, például egy kiadási<br>parancsot. | Kapcsolja ki a nyomtatót, majd kapcsolja be<br>újra.                                                                                                    |
| POWER FAILURE      | Áramkimaradás történt.                                                                                                    | Ellenőrizze a nyomtatót ellátó tápforrást. Ha a<br>feszültség adatok nem megfelelőek, vagy a<br>nyomtató egy nagy áramfogyasztású elektromos<br>készülékkel azonos hálózati csatlakozóra van<br>csatlakoztatva, csatlakoztassa egy másik<br>hálózati csatlakozóra.                                                                                                    |
| LOW BATTERY        | A valós idejű óra akkumulátorának<br>feszültsége 1,9 V vagy alacsonyabb.                                                                   | A <b>[RESTART]</b> gombot tartsa lenyomva, amíg<br>a "<1>RESET" üzenet meg nem jelenik. Ha<br>ugyanezt az akkumulátort szeretné használni<br>annak ellenére is, hogy a "LOW BATTERY"<br>hiba előfordul, az alacsony akkumulátor<br>feszültség ellenőrzése funkciót kapcsolja KI, és<br>állítsa be a dátumot és az időt. Amíg a<br>nyomtató be van kapcsolva, a valós idejű óra<br>funkció működik.<br>Ugyanakkor, amikor a készüléket kikapcsolja, a<br>dátum és az idő törlődik.<br>Az akkumulátor cseréje érdekében hívja a<br>hivatalos Toshiba Tec szervizképviseletet. |
| Egyéb hibaüzenetek | Hardveres vagy szoftveres probléma<br>történhetett.                                                                                        | Kapcsolja ki a nyomtatót, majd kapcsolja be.<br>Ha ez nem oldja meg a problémát, kapcsolja ki<br>újra a nyomtatót, és hívja a Toshiba Tec<br>hivatalos szervizképviseletet.                                                                                                    |

#### 4.1 Hibaüzenetek (folyt.)

**4.2 Lehetséges problémák** Ez a rész ismerteti a nyomtató használata során esetlegesen felmerülő problémákat, és azok okait, illetve megoldásait.

| Lehetséges problémák          | Okok                                                                                | Megoldás                                                                                               |  |
|-------------------------------|-------------------------------------------------------------------------------------|----------------------------------------------------------------------------------------------------|--|
| A nyomtató nem kapcsol        | 1. Nem csatlakozik a tápkábel.                                                      | 1. Csatlakoztassa a tápkábelt.                                                                         |  |
| be.                           | <ol> <li>A hálózati feszültség csatlakozója nem<br/>működik megfelelően.</li> </ol> | <ol> <li>Egy másik elektromos berendezés<br/>tápkábelének használatával ellenőrizze.</li> </ol>        |  |
|                               | <ol> <li>Kiégett egy biztosíték vagy lekapcsolt egy<br/>megszakító.</li> </ol>      | <ol> <li>Ellenőrizze a biztosítékot vagy a<br/>megszakítót.</li> </ol>                                 |  |
| A címkeszalag nem adagolódik. | 1. A címkeszalag nincs megfelelően betöltve.                                        | <ol> <li>Töltse be megfelelően a címkeszalagot.<br/>⇒ 2.4. szakasz</li> </ol>                          |  |
|                               | 2. A nyomtató hiba állapotban van.                                                  | <ol> <li>Oldja meg a problémát az üzenetkijelzőn.<br/>(Részletekért lásd az 4.1. szakaszt.)</li> </ol> |  |
| A [FEED] gomb kezdeti         | Adagolási vagy kiadási kísérlet történt az                                          | A nyomtató illesztőprogram vagy egy                                                                    |  |
| állapotban történő            | alábbi alapértelmezett feltételektől eltérő                                         | nyomtatóparancs használatával módosítsa a                                                              |  |
| megnyomása hibát okoz.        | módon.                                                                              | nyomtatási feltételeket úgy, hogy azok                                                                 |  |
|                               | Érzékelő típusa: Adagolási térköz érzékelő                                          | megfelelőek legyenek. Ezután a [RESTART]                                                               |  |
|                               | Nyomtatási módszer: Hőátadásos                                                      | gomb megnyomásával törölje a hiba állapotot.                                                           |  |
|                               | Címkeszalag hossz: 76,2 mm                                                          |                                                                                                    |  |

### 4.2 Lehetséges problémák (folyt.)

| Lehetséges<br>problémák                                                                           | Okok                                                                 | Megoldás                                                                                                    |
|---------------------------------------------------------------------------------------------------|----------------------------------------------------------------------|----------------------------------------------------------------------------------------------------|
| Nem történt nyomtatás<br>a szalagra.                                                              | 1. A címkeszalag nincs megfelelően betöltve.                         | 1. Töltse be megfelelően a címkeszalagot.<br>$\Rightarrow$ 2.4. szakasz                                                            |
|                                                                                                   | <ol> <li>A festékszalag nincs megfelelően<br/>betöltve.</li> </ol>   | 2. Töltse be megfelelően a festékszalagot.<br>$\Rightarrow$ 2.5 szakasz.                                                           |
|                                                                                                   | 3. A festékszalag és a címkeszalag nem egyezik.                      | 3. Válasszon a használt címkeszalaghoz<br>megfelelő festékszalagot.                                                                |
| A nyomtatott kép<br>elmosódott.                                                                   | <ol> <li>A festékszalag és a címkeszalag nem<br/>egyezik.</li> </ol> | 1. Válasszon a használt címkeszalaghoz<br>megfelelő festékszalagot.                                                                |
|                                                                                                   | 2. A nyomtatófej koszos.                                             | 2. Nyomtatófej tisztítóval vagy puha,<br>etilalkohollal enyhén megnedvesített<br>ronggyal tisztítsa meg a nyomtatófej<br>egységet. |
| Az opcionális<br>vágómodul nem vág.                                                               | <ol> <li>A vágóegység nincs megfelelően<br/>lezárva.</li> </ol>      | 1. Zárja le megfelelően a vágóegységet.                                                                                            |
|                                                                                                   | 2. A címkeszalag elakadt a vágóban.                                  | 2. Távolítsa el az elakadt papírt.<br>$\Rightarrow$ 3.1.5. szakasz                                                                 |
|                                                                                                   | 3. A vágókés koszos.                                                 | 3. Tisztítsa meg a vágókést.<br>$\Rightarrow$ 3.1.5. szakasz                                                                       |
| Az opcionális<br>leválasztómodul nem<br>távolítja el az öntapadó<br>címkéket a<br>hátlappapírról. | Az öntapadószalag túl vékony, vagy a ragasztó túl ragadós.           | Részletekért forduljon a<br>szervizképviselethez.                                                                                  |

#### 4.3 Elakadt címkeszalag eltávolítása

#### VIGYÁZAT!

Ne használjon semmilyen olyan szerszámot, amely a nyomtatófej sérülését okozhatja.

#### MEGJEGYZÉS:

Ha a vágónál gyakran történik elakadás, forduljon a hivatalos Toshiba Tec szervizképviselethez.

- Ez a rész ismerteti az elakadt címkeszalag eltávolítását a nyomtatóból.
- **1.** Kapcsolja ki és áramtalanítsa a nyomtatót.
- 2. A nyomtatófej-emelőt állítsa nyitott (open) pozícióba.
- **3.** Nyissa ki a felső fedelet és a jobb oldali fedelet.
- 4. Nyissa fel a nyomtatófej blokk lemezt.
- **5.** Távolítsa el a fehér csavart, majd óvatosan húzza ki a címkeszalagvezető lemezét.

Mivel a címkeszalag-vezető lemezéhez a címkeszalag-érzékelő kötegét rögzítő három kábelbilincs kapcsolódik, a köteg kioldásához kövesse az alábbi lépéseket a megadott sorrendben.

![](_page_36_Picture_14.jpeg)

Címkeszalagvezető

Fehér csavar -

**6.** A címkeszalag-vezető lemezének a finoman történő meghúzásakor láthatóvá válik az első kábelbilincs. Válassza le a címkeszalagérzékelő kötegét a kábelbilincsről, majd húzza ki félig a címkeszalagvezető lemezét.

A címkeszalagvezető lemeze

![](_page_36_Picture_19.jpeg)

A címkeszalagérzékelő kötege

**7.** A második kábelbilincs a címkeszalag-vezető lemezének a közepéhez kapcsolódik. Válassza le a címkeszalag-érzékelő kötegét a kábelbilincsről, majd húzza ki a címkeszalag-vezető lemezét.

A címkeszalag- · érzékelő kötege

![](_page_36_Picture_23.jpeg)

Kábelbilincs

· A címkeszalagvezető lemeze

#### 4.3 Elakadt címkeszalag eltávolítása (folyt.)

**8.** Válassza le a címkeszalag-érzékelő kötegét az utolsó kábelbilincsről, amely a címkeszalag-érzékelő lemezének a végéhez kapcsolódik. Ezt követően távolítsa el a címkeszalag-vezető lemezét a nyomtatóból.

A címkeszalagérzékelő kötege

![](_page_37_Picture_5.jpeg)

Kábelbilincs

A címkeszalagvezető lemeze

**9.** Távolítsa el az elakadt címkeszalagot a címkeszalag útvonaláról. NE HASZNÁLJON éles eszközöket vagy szerszámokat, mivel azok a nyomtató sérülését okozhatják.

#### MEGJEGYZÉS:

A címkeszalag-vezető lemezének a visszaszerelésekor helyezze be a mozgatható címkeszalag-érzékelőt a címkeszalag-vezető lemezének az "A" részébe.

![](_page_37_Picture_11.jpeg)

Mozgatható címkeszalag-érzékelő

![](_page_37_Picture_13.jpeg)

A címkeszalagvezető lemeze

![](_page_37_Picture_15.jpeg)

Címkeszalag útvonala —

- **10.** Tisztítsa meg a nyomtatófejet és a nyomólemezt, majd távolítson el minden további port és idegen tárgyat.
- 11. Tisztítsa meg a címkeszalag-vezetőket (lásd a 3.1.3. szakaszban)
- **12.** A papír elakadását a vágóegységben okozhatja kopás vagy az öntapadóról származó, vágóegységre ragadt ragasztóanyag. Ne használjon az előírtaknak nem megfelelő címkeszalagot a vágóegységben.
- **13.** Szerelje vissza a címkeszalag-vezető lemezét a nyomtatóra az eltávolítási lépések fordított sorrendjében. A művelet közben ne feledkezzen meg a címkeszalag-érzékelő kötegének a kábelbilincsekkel történő rögzítéséről.

A kötegnek a középső kábelbilinccsel történő rögzítése során helyezze a kék és a zöld köteget a sárga köteg fölé, majd az alábbi képen látható módon feszítse meg a kötegeket.

![](_page_37_Figure_22.jpeg)

## 5. A NYOMTATÓ MŰSZAKI ADATAI

Ez a rész ismerteti a nyomtató műszaki adatait.

| Tétel                             | Modell                       | B-SX8T-TS12-QM-R                                        |  |
|-----------------------------------|------------------------------|---------------------------------------------------------|--|
| Méretek (Szé × M                  | lé × Ma)                     | 416 mm × 289 mm × 395 mm (16,4" × 11,4" × 15,6")        |  |
| Súly                              |                              | 55 font (25 kg) (címkeszalag és festékszalag nélkül.)   |  |
| Üzemi hőmérsékl                   | et-tartomány                 | 5°C–40°C (41°F–104°F)                                   |  |
| Relatív páratartalo               | om                           | 25%–85% RH (nem lecsapódó)                              |  |
| Tápellátás                        |                              | Univerzális áramforrás AC 100V–240V, 50/60Hz±10%        |  |
| Bemeneti feszülts                 | ég                           | AC 100–240V, 50/60Hz ±10%                               |  |
| Áramfogyasztás                    | Nyomtatási<br>feladat közben | 3,5 A (100 V)–1,4 A (240 V), 170 W besorolás            |  |
|                                   | Készenléti<br>állapotban     | 0,45 A (100 V)–0,31 A (240 V), 20 W (100 V)–10W (240 V) |  |
| Felbontás                         |                              | 12 képpont/mm (305 dpi)                                 |  |
| Nyomtatási móds                   | zer                          | Hőátadásos vagy közvetlen hőpapíros                     |  |
| Nyomtatási sebes                  | ség                          | 76,2 mm/mp (3 hüvelyk/mp)                               |  |
|                                   |                              | 101,6 mm/mp (4 hüvelyk/mp)                              |  |
|                                   |                              | 203,2 mm/mp (8 hüvelyk/mp)                              |  |
| Rendelkezésre áll                 | ó szalagszélesség            | 101,6–225,0 mm (4–8,9 hüvelyk)                          |  |
| (a címkeszalag teljes szélessége) |                              | 101,6–160 mm (Nyomtatási sebesség: 8 hüvelyk/mp).       |  |
| Maximális tényle                  | ges nyomtatási               | 213,3 mm (8 hüvelyk)                                    |  |
| szélesség                         |                              |                                                         |  |
| Kiadási mód                       |                              | Köteg, Leválasztás (opció) és Vágás (opció)             |  |
| LCD üzenetkijelz                  | ő                            | 16 karakter× 2 sor                                      |  |

| Modell                              | B-SX8T-TS12-QM-R                                                                                                    |
|-------------------------------------|----------------------------------------------------------------------------------------------------|
| Rendelkezésre álló vonalkód típusok | JAN8, JAN13, EAN8, EAN8+2 digits, EAN8+5 digits,<br>EAN13, EAN13+2 digits, EAN13+5 digits, UPC-E, UPC-E+2 digits,<br>UPC-E+5 digits, UPC-A, UPC-A+2 digits, UPC-A+5 digits, MSI,<br>ITF, NW-7, CODE39, CODE93, CODE128, EAN128, Industrial 2 to<br>5, Customer Bar Code, POSTNET, KIX CODE, RM4SCC (ROYAL |
| Rendelkezésre álló kétdimenziós kód | Data Matrix, PDF417, QR code, Maxi Code, Micro PDF417, CP Code                                                                                                    |
| Rendelkezésre álló betűtípus        | Times Roman (6 méret), Helvetica (6 méret), Presentation (1 méret),<br>Letter Gothic (1 méret), Prestige Elite (2 méret), Courier (2 méret),<br>OCR (2 típus), Gothic (1 méret), Outline font (4 típus), Price font (3<br>típus)                                                                          |
| Elforgatás                          | 0°, 90°, 180°, 270°                                                                                                    |
| Szabványos csatoló                  | Párhuzamos csatoló (Centronics, Bidirectional 1284 Nibble üzemmód)<br>USB csatoló (V2.0 teljes sebességű)<br>LAN csatoló (10/100BASE)                                                                                                    |
| Opcionális készülék                 | Soros csatolókártya (RS-232C) (B-SA704-RS-QM-R)<br>Vágómodul (B-SX208-QM-R)<br>Leválasztó modul (B-SX908-H-QM-R)<br>Bővítő I/O kártya (B-SA704-IO-QM-R)<br>Valós idejű óra (B-SA704-RTC-QM-R)                                                                                                    |

#### MEGJEGYZÉSEK:

A Data Matrix<sup>TM</sup> az International Data Matrix Inc., U.S. védjegye.
A PDF417<sup>TM</sup> a Symbol Technologies Inc., U.S. védjegye.

A QR kód a DENSO CORPORATION védjegye.
A Maxi Code a United Parcel Service of America, Inc., U.S. védjegye.

Vonalkód nyomtató <u>Felhasználói kézikönyv</u>

B-SX8T-TS12-QM-R

## **Toshiba Tec Corporation**

1-11-1, Osaki, Shinagawa-ku, Tokyo 141-8562, Japan © 2005 - 2024 Toshiba Tec Corporation, All Rights Reserved A NYOMTATÁS INDONÉZIÁBAN KÉSZÜLT BU23004000-HU Ver0120